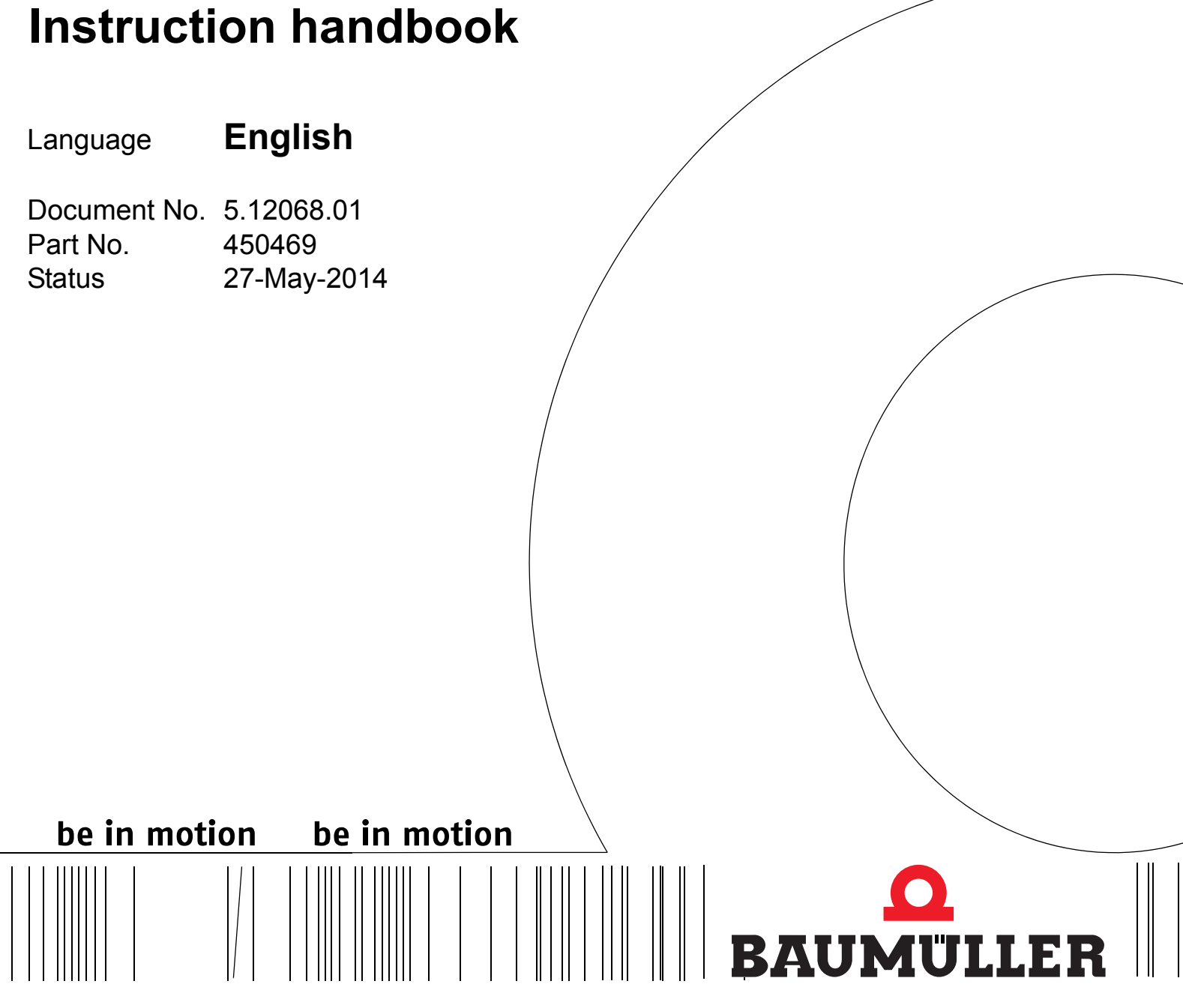

**Control Panel** 

# for

b maXX 3000 b maXX 5000

Read the Manual before starting any work!

| Copyright              | This Instruction handbook may be copied by the owner in any quantity, but only for internal use. This Instruction handbook may not be copied or reproduced, in whole or in part, for any other purposes.                                                                                                    |
|------------------------|----------------------------------------------------------------------------------------------------|
|                        | I he use and disclosure of information contained in this Instruction handbook are not permit-                                                                                                    |
|                        | Designations and company marks contained in this Instruction handbook could be trade-<br>marks, the use of which by third parties for their own purposes could violate the rights of the<br>rights holder.                                                                                                    |
| Preliminary informatio | n                                                                                                    |
|                        | <b>Warning</b> Insofar as this document is identified as being preliminary information, the following applies:                                                                                                    |
|                        | this version is regarded as providing advance technical information to users of the described devices and their functions at an early enough time in order to adapt to any possible changes or expanded functionality.                                                                                                    |
|                        | This information must be regarded as being preliminary, as it has not yet passed through<br>Baumüller's internal review process. In particular, this information is still subject to changes,<br>thus no legal liability can be derived from this preliminary information. Baumüller assumes no<br>liability for damages that might arise from this possibly faulty or incomplete version.<br>If you detect or suspect any content errors and/or major form errors in this preliminary infor-<br>mation, we request that you notify the Baumüller support specialist responsible for you.<br>Please provide us, via this employee, with your insights and comments so that we can take |
|                        | them into account and include them when transitioning from the preliminary information to the final information (as reviewed by Baumüller). The conditions stipulated in the following section under "Obligatory" are invalid in case of pre-<br>liminary information.                                                                                                    |
| Obligatory             | This Instruction handbook are a part of the equipment/machine. This Instruction handbook must be available to the operator at all times and must be in legible condition. If the equipment/machine is sold or moved another location, this Instruction handbook must be passed on by the owner together with the equipment/machine.<br>After any sale of the equipment/machine, this original and all copies must be handed over to the buyer. After disposal or any other end use, this original and all copies must be destroyed.                                                                                                    |
|                        | When the present Instruction handbook is handed over, corresponding sets of Instruction handbooks of a previous version are automatically invalidated.<br>Please note that the specifications/data/information <b>are current values according to the printing date</b> . These statements are <b>not legally binding</b> with regard to measurements, computation or calculations.<br>Baumüller Nürnberg GmbH reserves the right, in developing its products further, to change the technical specifications and handling of it products concerned without prior notice.                                                                                                    |
|                        | No liability can be accepted concerning the correctness of this Instruction handbook unless otherwise specified in the General Conditions of Sale and Delivery.                                                                                                    |
|                        |                                                                                                    |

# © Baumüller Nürnberg GmbH

Ostendstr. 80 - 90 90482 Nuremberg Germany

Tel. +49 9 11 54 32 - 0 Fax: +49 9 11 54 32 - 1 30

Email : mail@baumueller.de Internet: www.baumueller.de

# Table of contents

| 1 Gene                                                                                                    | ral                                                                                                    | 5                                                                                                    |
|----------------------------------------------------------------------------------------------------|----------------------------------------------------------------------------------------------------|----------------------------------------------------------------------------------------------------|
| 1.1                                                                                                    | Information on this Instruction handbook                                                                                                    | 5                                                                                                    |
| 1.2                                                                                                    | Associated documents                                                                                                    | 5                                                                                                    |
| 1.3                                                                                                    | Key to symbols                                                                                                    | 6                                                                                                    |
| 1.4                                                                                                    | Limitation of liability                                                                                                    | 7                                                                                                    |
| 1.5                                                                                                    | Copyright protection.                                                                                                    | 7                                                                                                    |
| 1.6                                                                                                    | Applicable documents                                                                                                    | 7                                                                                                    |
| 1.7                                                                                                    | Spare parts                                                                                                    | 8                                                                                                    |
| 1.8                                                                                                    | Disposal                                                                                                    | 8                                                                                                    |
| 1.9                                                                                                    | Guarantee provisions.                                                                                                    | 8                                                                                                    |
| 1.10                                                                                                    | Customer service.                                                                                                    | 8                                                                                                    |
| 2 Safet                                                                                                    | y                                                                                                    | 9                                                                                                    |
| 2.1                                                                                                    | Contents of the instruction handbook                                                                                                    | 9                                                                                                    |
| 2.2                                                                                                    | Changes and modifications to the device                                                                                                    | 9                                                                                                    |
| 2.3                                                                                                    | Appropriate use                                                                                                    | 9                                                                                                    |
| 2.4                                                                                                    | Responsibility of the operating company                                                                                                    | 10                                                                                                    |
| 2.5                                                                                                    | Protection                                                                                                    | 10                                                                                                    |
| 2.6                                                                                                    | Training of the personnel                                                                                                    | 11                                                                                                    |
| 2.7                                                                                                    | Special hazards                                                                                                    | 12                                                                                                    |
| 2.8                                                                                                    | Fire fighting                                                                                                    | 13                                                                                                    |
| 2.9                                                                                                    | Safety equipment.                                                                                                    | 13                                                                                                    |
| 2.10                                                                                                    | Behavior in hazardous situations or at accidents                                                                                                    | 14                                                                                                    |
|                                                                                                    |                                                                                                    |                                                                                                    |
| 3 Techi                                                                                                    | nical Data                                                                                                    | 15                                                                                                    |
| 3 Techi<br>3.1                                                                                                    | nical Data                                                                                                    | <b>15</b><br>15                                                                                                    |
| <b>3 Tech</b><br>3.1<br>3.2                                                                                                    | n <b>ical Data</b>                                                                                                    | <b>15</b><br>15<br>16                                                                                                    |
| <b>3 Tech</b><br>3.1<br>3.2<br>3.3                                                                                                    | nical Data<br>Dimensions<br>Weight<br>Operating conditions                                                                                                    | <b>15</b><br>15<br>16<br>16                                                                                                    |
| <ol> <li>3 Techi</li> <li>3.1</li> <li>3.2</li> <li>3.3</li> <li>3.3.1</li> </ol>                                                                                                    | nical Data<br>Dimensions                                                                                                    | <b>15</b><br>15<br>16<br>16<br>16                                                                                                    |
| <ol> <li>Techi</li> <li>3.1</li> <li>3.2</li> <li>3.3</li> <li>3.3.1</li> <li>3.3.2</li> </ol>                                                                                                    | hical Data                                                                                                    | <b>15</b><br>15<br>16<br>16<br>16                                                                                                    |
| <ul> <li>3 Techi</li> <li>3.1</li> <li>3.2</li> <li>3.3</li> <li>3.3.1</li> <li>3.3.2</li> <li>4 Desice</li> </ul>                                                                                                    | hical Data Dimensions Weight Operating conditions Required environmental conditions Electrical Data In and Function                                                                                                    | <b>15</b><br>15<br>16<br>16<br>16<br>16                                                                                                    |
| <ul> <li>3 Techi</li> <li>3.1</li> <li>3.2</li> <li>3.3</li> <li>3.3.1</li> <li>3.3.2</li> <li>4 Designation</li> </ul>                                                                                                    | hical Data Dimensions Weight Operating conditions Required environmental conditions Electrical Data In and Function                                                                                                    | <b>15</b><br>16<br>16<br>16<br>16<br><b>17</b>                                                                                                    |
| <ul> <li>3 Techi</li> <li>3.1</li> <li>3.2</li> <li>3.3</li> <li>3.3.1</li> <li>3.3.2</li> <li>4 Desig</li> <li>4.1</li> </ul>                                                                                                    | hical Data Dimensions Weight Operating conditions Required environmental conditions Electrical Data In and Function Identification of the device                                                                                                    | <b>15</b><br>15<br>16<br>16<br>16<br>16<br>16<br>17                                                                                                    |
| <ul> <li>3 Techi</li> <li>3.1</li> <li>3.2</li> <li>3.3</li> <li>3.3.1</li> <li>3.3.2</li> <li>4 Desig</li> <li>4.1</li> <li>4.2</li> <li>4.2</li> <li>4.2</li> </ul>                                                                                                    | hical Data<br>Dimensions<br>Weight<br>Operating conditions<br>Required environmental conditions<br>Electrical Data<br>Identification of the device<br>Turne code                                                                                                    | <b>15</b><br>16<br>16<br>16<br>16<br>16<br><b>17</b><br>19<br>20                                                                                                  |
| <ul> <li>3 Techi</li> <li>3.1</li> <li>3.2</li> <li>3.3</li> <li>3.3.1</li> <li>3.3.2</li> <li>4 Desig</li> <li>4.1</li> <li>4.2</li> <li>4.2.1</li> <li>4.2</li> <li>4.2.1</li> <li>4.2</li> </ul>                                                                                                    | hical Data<br>Dimensions<br>Weight<br>Operating conditions<br>Required environmental conditions<br>Electrical Data<br>n and Function<br>Construction.<br>Identification of the device<br>Type code                                                                                                    | <b>15</b><br>15<br>16<br>16<br>16<br>16<br>16<br>17<br>17<br>19<br>20                                                                                             |
| <ul> <li>3 Techi</li> <li>3.1</li> <li>3.2</li> <li>3.3</li> <li>3.3.1</li> <li>3.3.2</li> <li>4 Desig</li> <li>4.1</li> <li>4.2</li> <li>4.2.1</li> <li>4.3</li> <li>4.3</li> </ul>                                                                                                    | hical Data Dimensions Weight Operating conditions Required environmental conditions Electrical Data In and Function Construction Identification of the device Type code Display and operation elements                                                                                                    | <b>15</b><br>15<br>16<br>16<br>16<br>16<br>16<br>17<br>17<br>19<br>20<br>21                                                                                       |
| <ul> <li>3 Techi</li> <li>3.1</li> <li>3.2</li> <li>3.3</li> <li>3.3.1</li> <li>3.3.2</li> <li>4 Desig</li> <li>4.1</li> <li>4.2</li> <li>4.2.1</li> <li>4.3</li> <li>4.3.1</li> <li>4.3.2</li> </ul>                                                                                                   | hical Data<br>Dimensions<br>Weight<br>Operating conditions<br>Required environmental conditions<br>Electrical Data<br>n and Function<br>Construction.<br>Identification of the device<br>Type code<br>Display and operation elements<br>LCD.<br>Euroction kove                                                                                                    | <b>15</b><br>15<br>16<br>16<br>16<br>16<br>16<br>16<br>17<br>19<br>20<br>21<br>21<br>21                                                                           |
| <ul> <li>3 Techn</li> <li>3.1</li> <li>3.2</li> <li>3.3</li> <li>3.3.1</li> <li>3.3.2</li> <li>4 Desig</li> <li>4.1</li> <li>4.2</li> <li>4.2.1</li> <li>4.3</li> <li>4.3.1</li> <li>4.3.2</li> </ul>                                                                                                   | hical Data<br>Dimensions<br>Weight<br>Operating conditions<br>Required environmental conditions<br>Electrical Data<br>n and Function<br>Construction.<br>Identification of the device<br>Type code<br>Display and operation elements<br>LCD<br>Function keys                                                                                                    | <b>15</b><br>16<br>16<br>16<br>16<br>16<br>17<br>19<br>20<br>21<br>21<br>24                                                                                       |
| <ul> <li>3 Techi</li> <li>3.1</li> <li>3.2</li> <li>3.3</li> <li>3.3.1</li> <li>3.3.2</li> <li>4 Desig</li> <li>4.1</li> <li>4.2</li> <li>4.2.1</li> <li>4.3</li> <li>4.3.1</li> <li>4.3.2</li> <li>5 Trans</li> </ul>                                                                                  | hical Data Dimensions Weight Operating conditions Required environmental conditions Electrical Data In and Function Construction Identification of the device Type code Display and operation elements LCD Function keys                                                                                                    | <ul> <li><b>15</b></li> <li>16</li> <li>16</li> <li>16</li> <li>16</li> <li>17</li> <li>19</li> <li>20</li> <li>21</li> <li>21</li> <li>24</li> <li>25</li> </ul> |
| <ul> <li>3 Techi</li> <li>3.1</li> <li>3.2</li> <li>3.3</li> <li>3.3.1</li> <li>3.3.2</li> <li>4 Desig</li> <li>4.1</li> <li>4.2</li> <li>4.2.1</li> <li>4.3</li> <li>4.3.1</li> <li>4.3.2</li> <li>5 Trans</li> <li>5.1</li> </ul>                                                                     | hical Data .<br>Dimensions .<br>Weight .<br>Operating conditions .<br>Required environmental conditions .<br>Electrical Data .<br>n and Function .<br>Construction .<br>Identification of the device .<br>Type code .<br>Display and operation elements .<br>LCD .<br>Function keys .<br>Sport and Packaging .<br>What to observe when transporting .                                                              | <b>15</b><br>16<br>16<br>16<br>16<br>17<br>19<br>20<br>21<br>21<br>24<br><b>25</b>                                                                                |
| <ul> <li>3 Techi</li> <li>3.1</li> <li>3.2</li> <li>3.3</li> <li>3.3.1</li> <li>3.3.2</li> <li>4 Desig</li> <li>4.1</li> <li>4.2</li> <li>4.2.1</li> <li>4.3</li> <li>4.3.1</li> <li>4.3.2</li> <li>5 Trans</li> <li>5.1</li> <li>5.2</li> </ul>                                                        | hical Data Dimensions Weight Operating conditions Required environmental conditions Electrical Data In and Function Construction Identification of the device Type code Display and operation elements LCD Function keys Function keys Function keys What to observe when transporting Transport inspection                                                                                                    | <b>15</b><br>16<br>16<br>16<br>16<br>17<br>19<br>20<br>21<br>21<br>24<br><b>25</b><br>25                                                                          |
| <ul> <li>3 Techi</li> <li>3.1</li> <li>3.2</li> <li>3.3</li> <li>3.3.1</li> <li>3.3.2</li> <li>4 Desig</li> <li>4.1</li> <li>4.2</li> <li>4.2.1</li> <li>4.3</li> <li>4.3.1</li> <li>4.3.2</li> <li>5 Trans</li> <li>5.1</li> <li>5.2</li> <li>5.3</li> </ul>                                           | hical Data Dimensions Weight Operating conditions Required environmental conditions Electrical Data In and Function Construction Identification of the device Type code Display and operation elements LCD Function keys Function keys Function keys Port and Packaging What to observe when transporting Transport inspection Unpacking                                                                           | <b>15</b><br>16<br>16<br>16<br>16<br>16<br>17<br>19<br>20<br>21<br>24<br><b>25</b><br>25<br>26<br>26                                                              |
| <ul> <li>3 Techi</li> <li>3.1</li> <li>3.2</li> <li>3.3</li> <li>3.3.1</li> <li>3.3.2</li> <li>4 Desig</li> <li>4.1</li> <li>4.2</li> <li>4.2.1</li> <li>4.3</li> <li>4.3.1</li> <li>4.3.2</li> <li>5 Trans</li> <li>5.1</li> <li>5.2</li> <li>5.3</li> <li>5.4</li> </ul>                              | hical Data<br>Dimensions<br>Weight<br>Operating conditions<br>Required environmental conditions<br>Electrical Data .<br>n and Function<br>Construction.<br>Identification of the device<br>Type code .<br>Display and operation elements<br>LCD.<br>Function keys<br>sport and Packaging<br>What to observe when transporting.<br>Transport inspection<br>Unpacking<br>Disposal of the packaging .                 | <b>15</b><br>16<br>16<br>16<br>16<br>16<br>17<br>19<br>20<br>21<br>21<br>21<br>22<br>25<br>25<br>26<br>26                                                         |
| <ul> <li>3 Techn</li> <li>3.1</li> <li>3.2</li> <li>3.3</li> <li>3.3.1</li> <li>3.3.2</li> <li>4 Desig</li> <li>4.1</li> <li>4.2</li> <li>4.2.1</li> <li>4.3</li> <li>4.3.1</li> <li>4.3.2</li> <li>5 Trans</li> <li>5.1</li> <li>5.2</li> <li>5.3</li> <li>5.4</li> <li>6 Mount</li> </ul>             | hical Data<br>Dimensions<br>Weight<br>Operating conditions<br>Required environmental conditions<br>Electrical Data<br>n and Function<br>Construction<br>Identification of the device<br>Type code<br>Display and operation elements<br>LCD<br>Function keys<br>sport and Packaging<br>What to observe when transporting<br>Transport inspection<br>Unpacking<br>Disposal of the packaging<br>ting and Installation | <b>15</b><br>15<br>16<br>16<br>16<br>16<br>16<br>17<br>19<br>20<br>21<br>21<br>24<br><b>25</b><br>25<br>26<br>26<br><b>27</b>                                     |
| <ul> <li>3 Techn</li> <li>3.1</li> <li>3.2</li> <li>3.3</li> <li>3.3.1</li> <li>3.3.2</li> <li>4 Desig</li> <li>4.1</li> <li>4.2</li> <li>4.2.1</li> <li>4.3</li> <li>4.3.1</li> <li>4.3.2</li> <li>5 Trans</li> <li>5.1</li> <li>5.2</li> <li>5.3</li> <li>5.4</li> <li>6 Moun</li> <li>6.1</li> </ul> | hical Data<br>Dimensions<br>Weight<br>Operating conditions<br>Required environmental conditions<br>Electrical Data<br>pn and Function<br>Construction<br>Identification of the device<br>Type code<br>Display and operation elements<br>LCD<br>Function keys<br>sport and Packaging<br>What to observe when transporting<br>Transport inspection<br>Unpacking<br>Disposal of the packaging<br>Mounting instruction | <b>15</b><br>16<br>16<br>16<br>16<br>16<br>16<br>17<br>19<br>20<br>21<br>21<br>21<br>24<br><b>25</b><br>26<br>26<br>26<br><b>27</b><br>28                         |

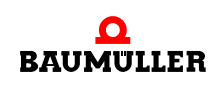

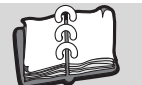

| 7 Operation       |                                            |    |  |
|-------------------|--------------------------------------------|----|--|
| 7.1               | Safety notes                               | 29 |  |
| 7.2               | Start                                      | 30 |  |
| 7.3               | Menu levels                                | 31 |  |
| 7.4               | Basic menus                                | 32 |  |
| 7.4.1             | Parameter                                  | 33 |  |
| 7.4.1             | 1 Direct parameter selection               | 33 |  |
| 7.4.1.            | 2 Display parameter value                  | 36 |  |
| 7.4.1.            | 3 Edit parameter value                     | 37 |  |
| 7.4.2             | Parameter set management                   | 38 |  |
| 7.4.2             | 1 Load parameter set from controller       | 38 |  |
| 7.4.2             | 2 Transmit parameter set to the controller | 40 |  |
| 7.4.3             | Configuration                              | 42 |  |
| 7.4.3             | 1 Scaling                                  | 42 |  |
| 7.4.3             | 2 Decimal point                            | 45 |  |
| 7.4.3             | 3 Write-protection                         | 45 |  |
| 7.4.3.            | 4 Start screen                             | 46 |  |
| 7.4.3             | 5 Drive status                             | 46 |  |
| 7.4.3             | 6 Predefined parameter list                | 49 |  |
| 7.4.4             | Info                                       | 51 |  |
| 7.4.4             | 1 Firmware versions                        | 51 |  |
| 7.4.4             | 2 Control panel info                       | 52 |  |
| 7.4.4             | 3 Reset Control Panel                      | 52 |  |
| 7.4.5             | Predefined parameter list                  | 53 |  |
| 7.4.6             | Drive status                               | 54 |  |
| 7.4.6             | 1 Reset error messages                     | 56 |  |
| 7.5               | Quick guide                                | 57 |  |
| 8 Troubleshooting |                                            |    |  |
| 8.1               | Controller error messages                  | 61 |  |
| 8.2               | Faults Control Panel                       | 62 |  |
| Table             | of Figures                                 | 63 |  |
| Index             |                                            |    |  |
| 0.00              | Overview of Revisions                      |    |  |
| Over              |                                            | 07 |  |

# GENERAL

# 1.1 Information on this Instruction handbook

This Instruction handbook provides important information on handling the device. A prerequisite for safe work is compliance with all specified safety notes and procedural instructions.

Additionally, the valid accident prevention regulations and general safety regulations applicable to the scope of application the device must be complied with.

Read this Instruction handbook, particularly the safety notes chapter, completely before beginning any work on the device. This Instruction handbook is part of the product and must be kept accessible to personnel at all times in the immediate vicinity of the device.

# 1.2 Associated documents

|                             | Doc. No. | Part No.<br>German | Part No.<br>English |
|-----------------------------|----------|--------------------|---------------------|
| Instruction handbook BM3000 | 5.11018  | 441838             | 441839              |
| Parameter manual BM3000     | 5.12001  | 442289             | 442290              |
| Instruction handbook BM5000 | 5.09021  | 439682             | 439683              |
| Parameter manual BM5000     | 5.09022  | 428331             | 431082              |

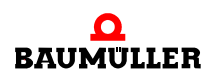

#### 1.3 Key to symbols

## Warning notes

Warning notes are identified by symbols in this Instruction handbook. The notes are introduced by signal words that express the extent of the danger.

It is imperative that these notes be complied with and are conscientiously regarded in order to prevent accidents, personal injury and material damage.

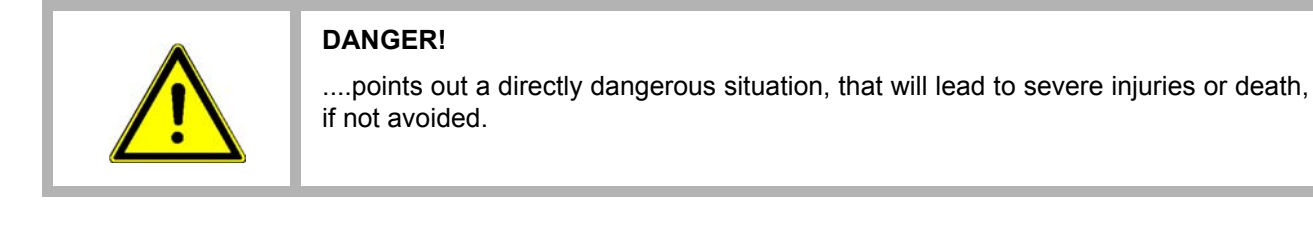

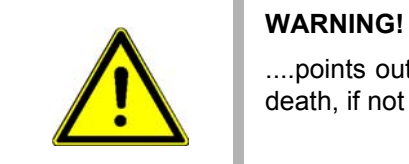

....points out a potentially dangerous situation, that could lead to severe injuries or death, if not avoided.

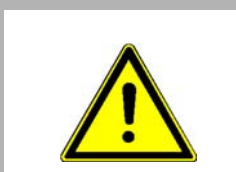

## CAUTION!

....points out a potentially dangerous situation, that can lead to minor or slight injuries, if not avoided.

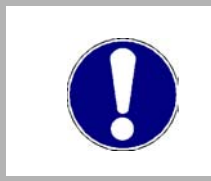

# NOTICE!

....points out a potentially dangerous situation, that can lead to material damage, if not avoided.

# Recommendations

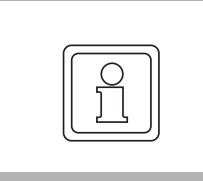

## NOTE!

....highlights useful hints and recommendations, as well as information for the efficient and trouble-free use.

# **1.4** Limitation of liability

All specifications and notes in this Instruction handbook were compiled taking into account the applicable standards and regulations, the state of the art and our knowledge and experience of many years.

The manufacturer assumes no liability for damages due to:

- noncompliance with the Instruction handbook
- · usage for other than the intended purpose
- usage by untrained personnel

The actual scope of delivery can vary in case of optional equipment, laying claim to additional order options, or on account of the latest technical changes to the explanations and representations described herein.

The user bears the responsibility for performing service and commissioning in accordance with the safety regulations of the applicable standards and all other relevant governmental or local regulations referring to the dimensioning and protection of conductors, grounding, disconnectors, overcurrent protection, etc.

The person who carried out the mounting or installation is liable for any damage, which incurred when assembling or connecting the device.

# 1.5 Copyright protection

The Instruction handbook must be treated confidentially. It is to be used exclusively by personnel who work with the device. The consignment of the Instruction handbook to third persons without the written permission of the manufacturer is prohibited.

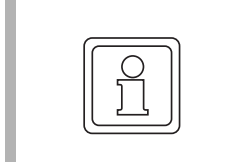

#### NOTE!

The specific contents, text, drawings, images and other representations are copyrighted and subject to industrial property rights. Any prohibited usage is punishable by law.

## 1.6 Applicable documents

Components of other manufacturers are integrated into the device. For these purchased parts, hazard assessments have been performed by the respective manufacturers. The compliance of the design construction with the applicable European and national regulations has been declared for the components by the respective manufacturers.

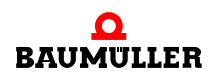

# 1.7 Spare parts

 WARNING!

 False or flawed spare parts can lead to damage, malfunction or complete failure, thus endangering safety.

 Therefore:

 • Only use original spare parts of the manufacturer.

Procure spare parts through an authorized dealer or directly from the manufacturer.

# 1.8 Disposal

Insofar as no take-back or disposal agreement has been made, please disassemble units correctly and properly recycle the constituent parts.

# 1.9 Guarantee provisions

The guarantee provisions are stated in a separate document of the sales documents.

The devices described herein may only be operated in accordance with the stipulated methods, procedures and conditions. Anything else not presented here, including the operation of devices in mounted positions, is not permitted and must be cleared with the plant on a case-by-case basis. If the devices are operated in any other manner than as described within this Instruction handbook, then all guarantee and warranty rights are rendered null and void.

# 1.10 Customer service

Our customer service is available to provide you with technical information.

Info on the responsible contact persons is available at all times via telephone, fax, mail or the Internet.

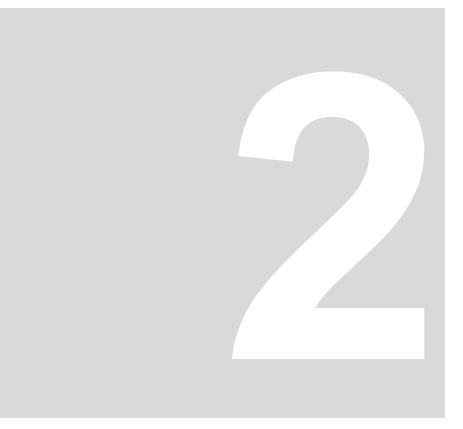

# SAFETY

This section provides an overview of all of the important safety aspects for optimum protection of personnel as well as for the safe and problem-free operation.

# 2.1 Contents of the instruction handbook

Each person who is tasked with performing work on or with the device must have read and understood the instruction handbook before working with the device. This also applies if the person involved with this kind of device or a similar one, or has been trained by the manufacturer.

# 2.2 Changes and modifications to the device

In order to prevent hazards and to ensure optimum performance, no changes, additions or modifications may be undertaken on the device that have not been explicitly approved by the manufacturer.

# 2.3 Appropriate use

The **Control Panel BM3000/BM5000** can be used for devices type b maXX 5000 or 3200/3300 only.

A device is considered as being used compliant with its intended purpose if all notes and information of this Instruction handbook are adhered to.

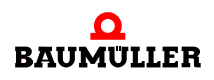

| WARNING!<br>Danger arising from usage for an unintended purpose!<br>Any usage that goes beyond the intended purpose and/or any non-compliant use of<br>the device can lead to dangerous situations.                                                                                                    |
|----------------------------------------------------------------------------------------------------|
| <ul> <li>Therefore:</li> <li>Only use the device compliant with its intended purpose.</li> <li>Observe all specifications of this Instruction handbook.</li> <li>Ensure that only qualified personnel work with/on this device.</li> <li>The device may only be operated in a technically flawless condition.</li> <li>Only operate the device in combination with devices type b maXX BM5000 or BM3200/3300.</li> </ul> |

# 2.4 Responsibility of the operating company

The device will be used in commercial areas. Thus, the proprietor of the device is subject to the legal work safety regulations.

Along with the notes on work safety in this Instruction handbook, the safety, accident prevention and environmental protection regulations valid for the area of application of this device must be complied with. Whereby:

- The operating company must inform himself about the applicable work health and safety regulations and ascertain, in a hazard assessment, any additional hazards that could arise from the special working conditions in the use area of the device. These must then be implemented in the form of operating instruction for operation of the device.
- This Instruction handbook must be kept accessible to personnel working with the device at all times in the immediate vicinity of the device.
- The specifications of the Instruction handbook must be adhered to completely and without exception.
- The device may only be operated in a technically faultless and operationally safe condition.

# 2.5 Protection

| Protection classification |       |  |  |
|---------------------------|-------|--|--|
| BM5-O-HMI                 | IP 20 |  |  |

# 2.6 Training of the personnel

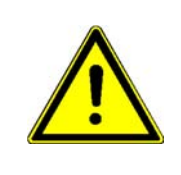

# WARNING!

## Risk of injury due to insufficient qualifications!

Improper handling can lead to significant personal injury and material damage.

Therefore:

• Certain activities can only be performed by the persons stated in the respective chapters of this Instruction handbook.

In this Instruction handbook, the following qualifications are stipulated for various areas of activity:

# • Operating personnel

- The drive system may only be operated by persons who have been specially trained, familiarized and authorized.
- Troubleshooting, maintenance, cleaning, maintenance and replacement may only be performed by trained or familiarized personnel. These persons must be familiar with the Instruction handbook and act accordingly.
- Initial operation and familiarization may only be performed by qualified personnel.

# Qualified personnel

- Electrical engineers authorized by Baumüller Nürnberg GmbH, and qualified electricians of the customer or a third party who have learned to install and maintain Baumüller drive systems and are authorized to ground and identify electrical power circuits and devices in accordance with the safety engineering standards of the company.
- Qualified personnel have had occupational training or instruction in accordance with the respective locally applicable safety engineering standards for the upkeep and use of appropriate safety equipment.

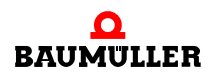

# 2.7 Special hazards

In the following section, the remaining marginal risks will be stated that have been identified as a result of the hazard analysis.

Observe the safety notes listed here and the warning notes in the further chapters of this manual to reduce health risks and dangerous situations.

## **Electrical current**

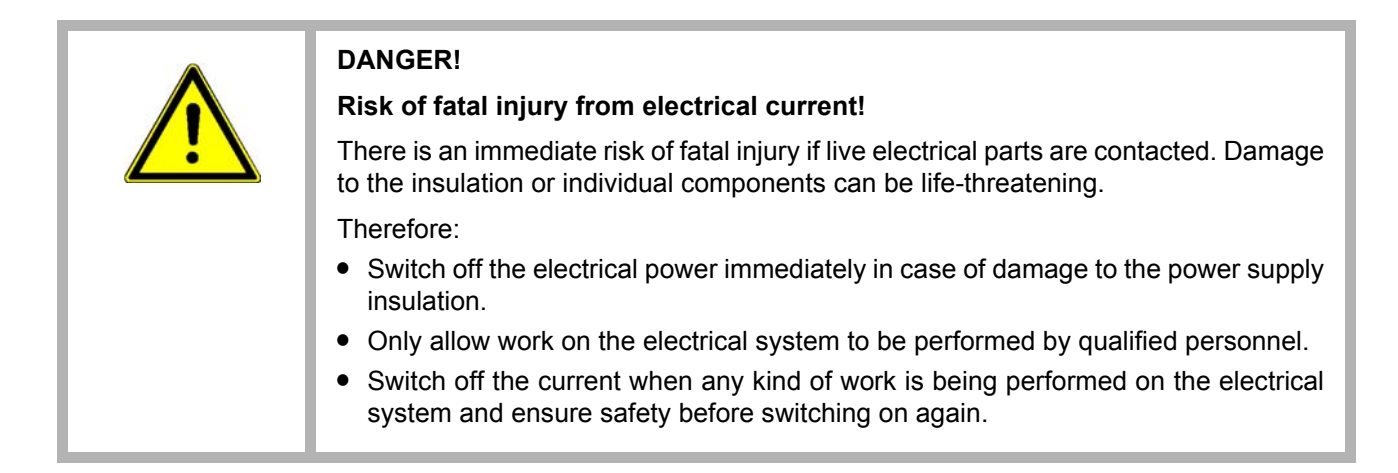

## Danger from residual energy

12

of 68

| <ul> <li>DANGER!</li> <li>Risk of fatal injury from electrical current!</li> <li>Stored electric charge.</li> <li>Discharge time of the system = discharge time of the device with the longest DC link discharge time connected to the DC link.</li> <li>Therefore:</li> <li>Do not touch electrically live parts before taking into account the discharge time of the capacitors.</li> <li>Pay attention to the corresponding notes on the device.</li> <li>If several devices are connected e.g. with a mains rectifier unit, the DC link discharge can take a much longer time. In this case, the necessary waiting period must itself be determined or a measurement made to ensure the device is de-en-</li> </ul> |
|----------------------------------------------------------------------------------------------------|
| must itself be determined or a measurement made to ensure the device is de-en-<br>ergized.                                                                                                    |

#### Moving components

## WARNING!

## Risk of injury from moving components!

Rotating components and/or components moving linearly can result in severe injury. Therefore:

- Do not touch moving components during operation.
- Do not open any covering during operation.
- The amount of residual mechanical energy depends on the application. Powered components still turn/move for a certain length of time even after the power supply has been switched off. Ensure that adequate safety measures are taken.

# 2.8 Fire fighting

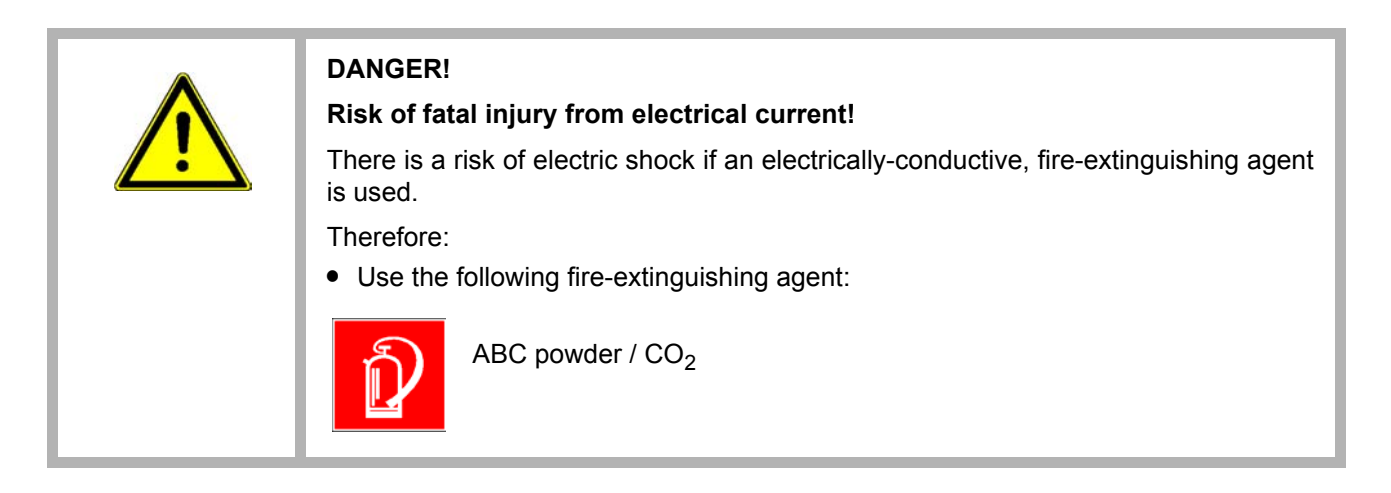

# 2.9 Safety equipment

| <ul> <li>WARNING!</li> <li>Risk of fatal injury due to non-functional safety equipment!</li> <li>Safety equipment provides for the highest level of safety in a facility. Even if safety equipment makes work processes more awkward, under no circumstances may they be circumvented. Safety can only be ensured by intact safety equipment.</li> </ul> |
|----------------------------------------------------------------------------------------------------|
| <ul><li>Therefore:</li><li>Before starting to work, check whether the safety equipment in good working order and properly installed.</li></ul>                                                                                                    |

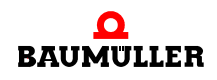

# 2.10 Behavior in hazardous situations or at accidents

| Preventive mea-<br>sures                                | <ul> <li>Always be prepared for accidents or fire!</li> <li>Keep first-aid equipment (e.g. first-aid kits, blankets, etc.) and fire extinguishers readily accessible.</li> <li>Familiarize personnel with accident signalling systems, first aid equipment and life saving equipment.</li> </ul>                                                    |
|---------------------------------------------------------|----------------------------------------------------------------------------------------------------|
| And if something<br>does happen: re-<br>spond properly. | <ul> <li>Stop operation of the device immediately with an EMERGENCY Stop.</li> <li>Initiate first aid measures.</li> <li>Evacuate persons from the danger zone.</li> <li>Notify the responsible persons of the site.</li> <li>Alarm medical personnel and/or the fire department.</li> <li>Keep access routes clear for rescue vehicles.</li> </ul> |

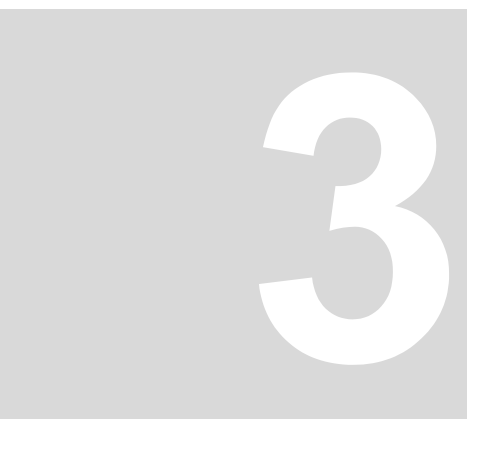

# **TECHNICAL DATA**

# 3.1 Dimensions

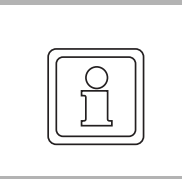

NOTE!

All dimensions in mm.

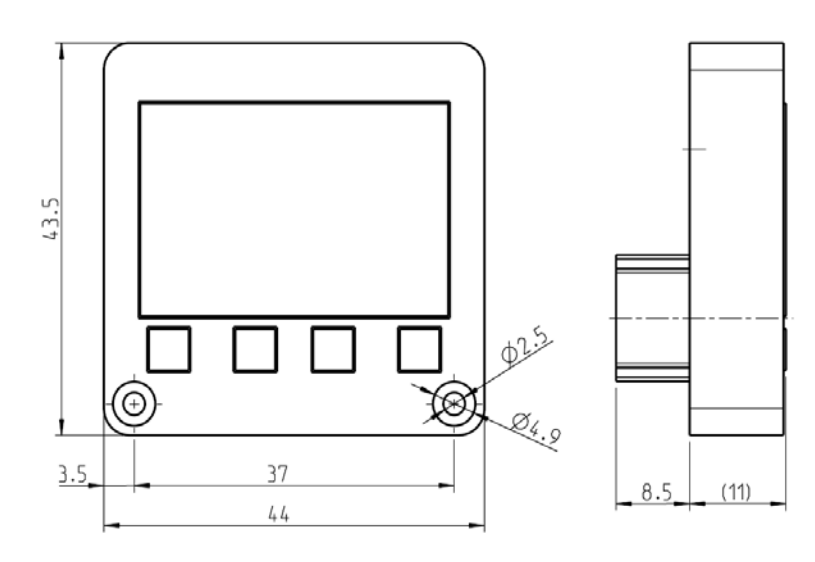

Figure 1: Dimensions Control Panel BM3000/BM5000

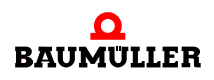

# 3.2 Weight

Weight 25 g

# 3.3 Operating conditions

# 3.3.1 Required environmental conditions

| Transportation temperature range                                                      | - 25 °C to + 70 °C                                                                                                   |
|---------------------------------------------------------------------------------------|----------------------------------------------------------------------------------------------------|
| Transportation climate classification<br>EN 60721-3-2                                 | 2 K 3                                                                                                    |
| Storage temperature range                                                             | - 25 °C to + 70 °C                                                                                                   |
| Storage climate classification<br>EN 60721-3-1                                        | 1 K 4                                                                                                    |
| Operation temperature range                                                           | min. 5 °C to max. 55 °C                                                                                              |
| Operation climate classification<br>EN 60721-3-3                                      | 3 K 3                                                                                                    |
| Altitude of site <sup>2)</sup>                                                        | up to 2000 m altitude                                                                                                |
| Humidity (operation)<br>EN 60721-3-3                                                  | relative humidity: 5 % to 85 % non-condensing<br>and<br>absolute humidity: 1 g/m <sup>3</sup> to 25 g/m <sup>3</sup> |
| Ionizing and non-ionizing radiation                                                   | < measurable range                                                                                                   |
| Vibration, shock and repetitive shock<br>EN 61800-5-1, section 5.2.6.4 vibration test | max. 0,5 g operating (1 g tested)                                                                                    |
| Pollution degree<br>EN 61800-5-1, table 6, tab. 2                                     | 2                                                                                                    |

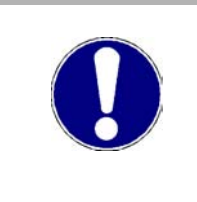

## NOTICE!

Normally, only non-conductive pollution occurs. Any conductive pollution, if for a short-term or permanently, is forbidden and can cause the destruction of the device. The customer is responsible for destructions, which are caused by conductive materials.

# 3.3.2 Electrical Data

| Current consumption | max. 116 mA                |
|---------------------|----------------------------|
| Power loss          | max 580 mW, typical 200 mW |

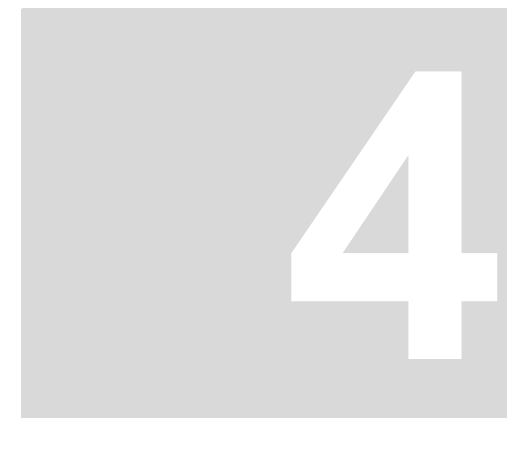

# **DESIGN AND FUNCTION**

In this chapter the basic design of the device **Control Panel BM3000/BM5000** is described and the type code on the devices is explained.

# 4.1 Construction

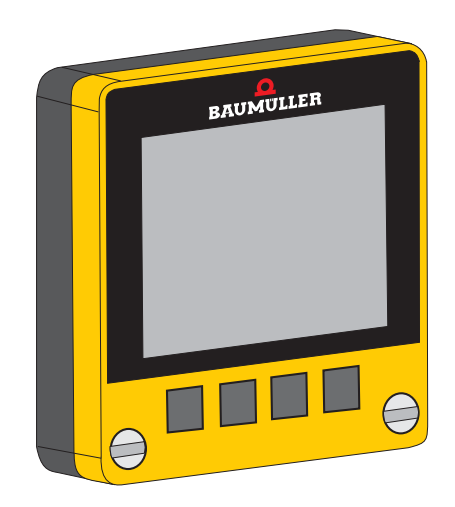

Figure 2: Control Panel

The **Control Panel** is used to parameter display, parameter setting and control of Baumüller drives BM3000/BM5000.

The **Control Panel** can display, change and save controller parameters. A backup of a controller parameter set can be transmitted to the nonvolatile memory directly.

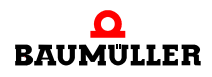

#### Following types are supported:

- b maXX 3200/3300 series
- b maXX 5000 series

from firmware version 01.05.

# Available language

- English
- German and other languages in preparation

#### Configuration

- Scaling
- Predefined parameter list
- Parameter list for drive status
- Start screen
- Management of up to 3 parameter sets
- Selection of type of decimal point

#### Memory

• 3 complete parameter sets can be stored (each max. 64 kByte)

#### **Display elements**

• OLED-LC Display, 4 lines, 128 x 96 pixel, 1,3"

## **Operation elements**

• 4 soft keys, type rubber keyboard

#### Interfaces

• serial interface with GDP protocol

## **Power supply**

• internal via controller

# 4.2 Identification of the device

Type plateThe type code can be found on the type plate.

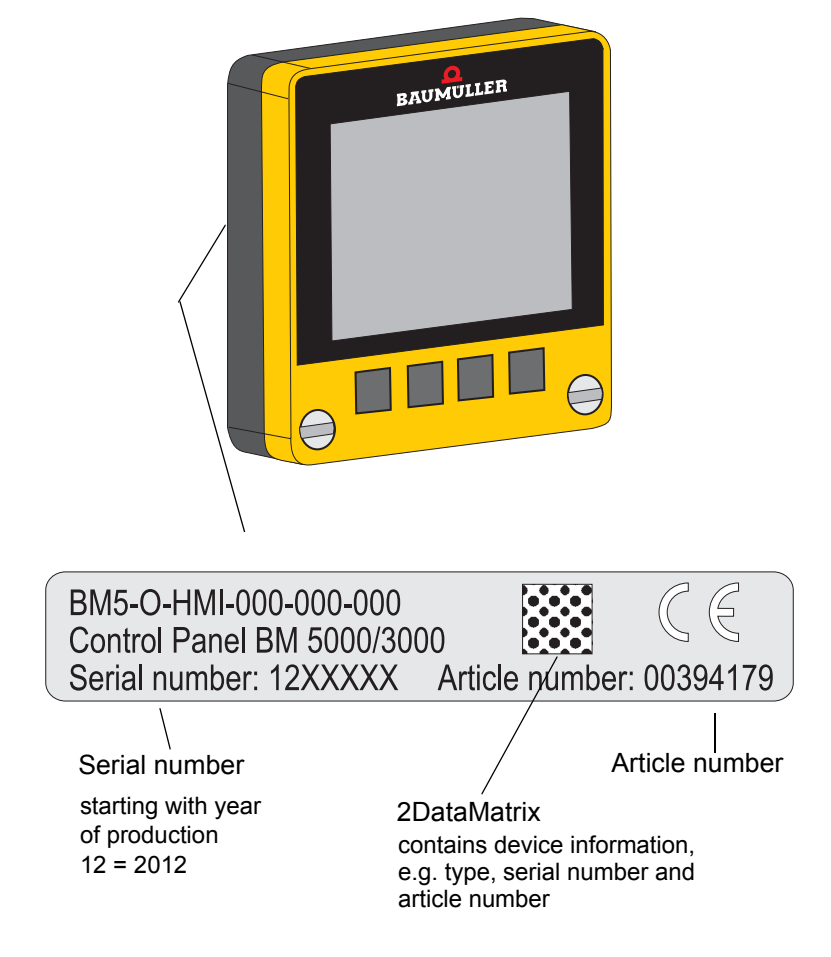

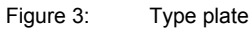

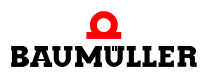

# 4.2.1 Type code

The type code has following format: BM5-O-HMI-000-000-000.

The type code is explained in the following table.

| <u>BM5</u> -O-HMI-XXX-XXX-XXX  | Device generation                 |
|--------------------------------|-----------------------------------|
| BM5- <u>O</u> -HMI-XXX-XXX-XXX | Module type option module         |
| BM5-O- <u>HMI</u> -XXX-XXX-XXX | Module name<br>HMI: Control Panel |
| BM5-O-HMI- <u>XXX</u> -XXX-XXX | Module version                    |
| BM5-O-HMI-XXX- <u>XXX</u> -XXX | Hardware type                     |
| BM5-O-HMI-XXXXXX- <u>XXX</u>   | Software type                     |

# 4.3 Display and operation elements

# 4.3.1 LCD

The LCD is divided into 3 sections:

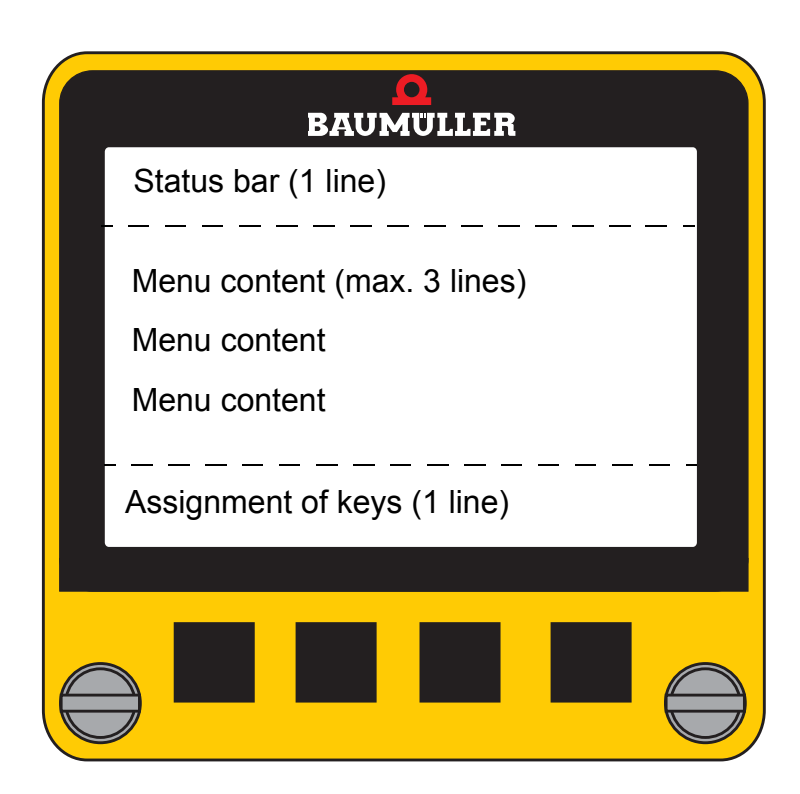

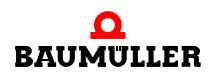

Status bar

The first line is the status bar.

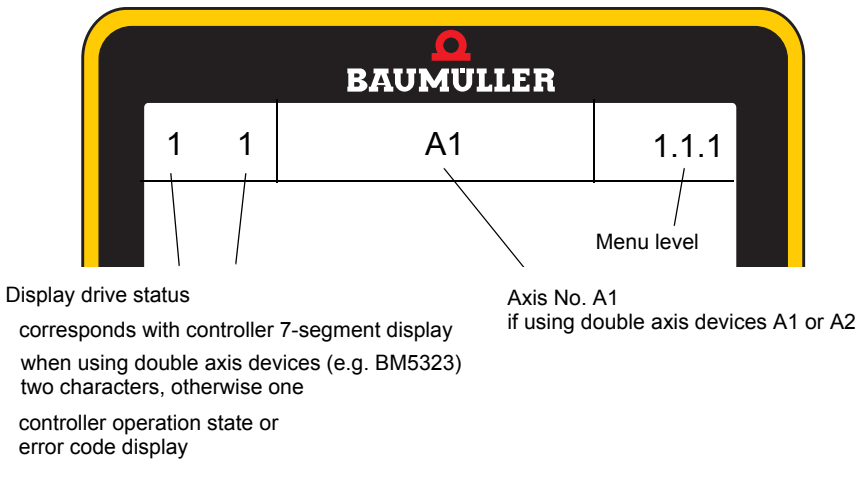

Figure 4: Status bar

| Drive status | State<br>drive manager      | Meaning                                                                                                    |
|--------------|-----------------------------|----------------------------------------------------------------------------------------------------|
| ۵            | NOT READY FOR<br>SWITCH-ON  | Drive message , Not ready for power enable"                                                                                                    |
| 1            | VOLTAGE INHIBITED           | Voltage inhibited, e.g. quick stop active                                                                                                    |
| 2            | READY FOR SWITCH-ON         | Drive stopped<br>Control word: xxxx x110<br>Pulse enable = 0<br>Quick stop = 1 (low active)                                                                      |
| 3            | SWITCHED ON                 | Control word: xxxx x111<br>Pulse enable = 1<br>Quick stop = 1                                                                                                    |
| Ч            | OPERATION ENABLED           | Control word: xxxx 1111<br>Pulse enable = 1<br>Quick stop = 1                                                                                                    |
| 5            | INHIBIT OPERATION<br>ACTIVE |                                                                                                    |
| 5            | SHUTDOWN DRIVE ACTIVE       | Pulse enable = 0                                                                                                    |
| ٦            | QUICK STOP ACTIVE           | Quick stop = 0 (low active)                                                                                                    |
| Ε            | ERROR REACTION ACTIVE       |                                                                                                    |
| F            | FAULT                       | Error code display,<br>Error code see corresponding handbook<br>of the controller<br>Reset via control word 0xxx xxxx<br>or reset error memory $0 \rightarrow 1$ |
| P            | Parking axis                |                                                                                                    |

The bottom line shows the assignment of the 4 soft function keys T1 to T4, refer to > Function keys < on page 24. key assignment

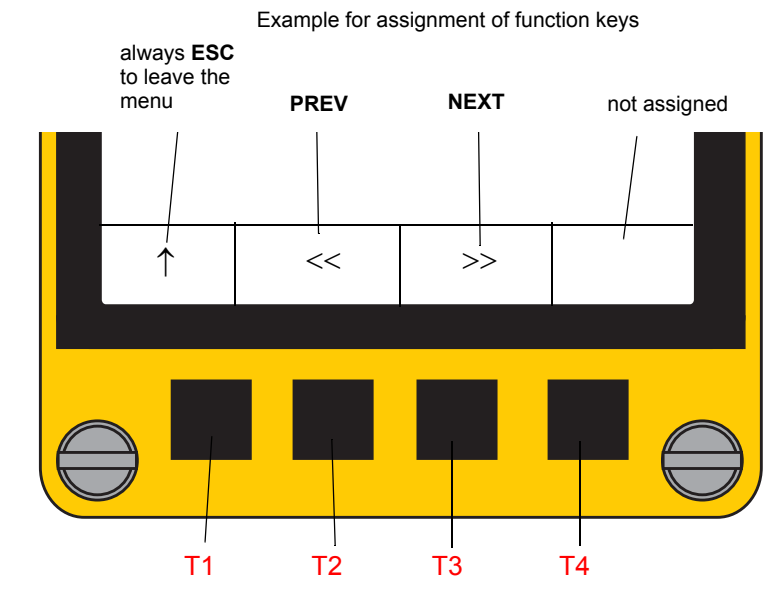

Figure 5: Display key assignment

In the center of the display is the main screen. Main screen

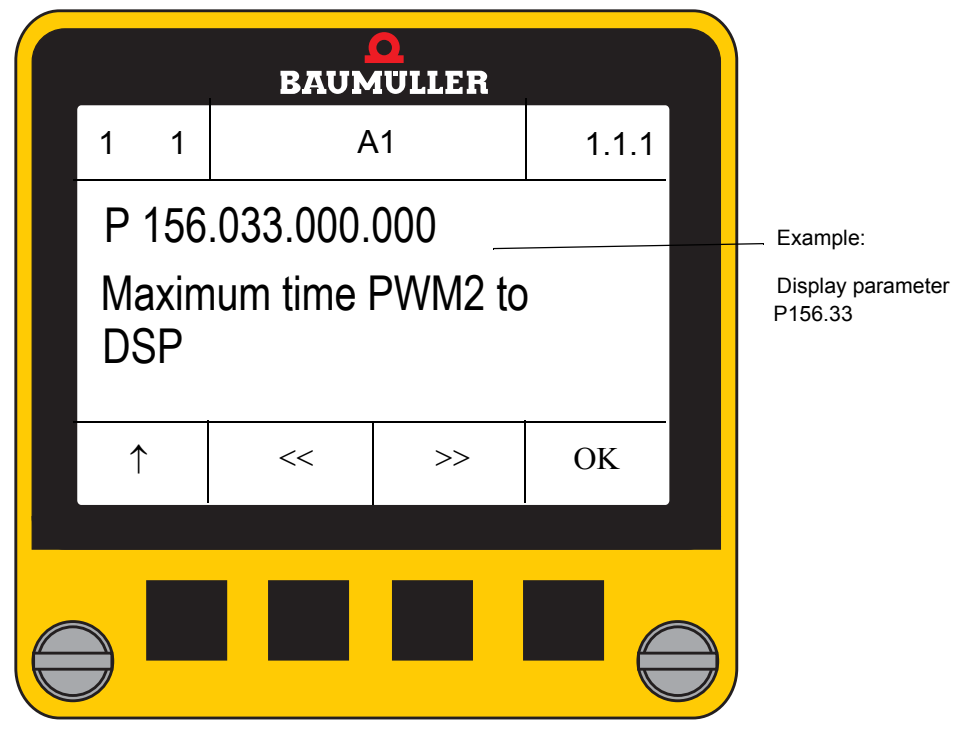

Figure 6: Main screen

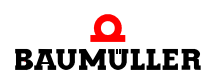

Display

## 4.3.2 Function keys

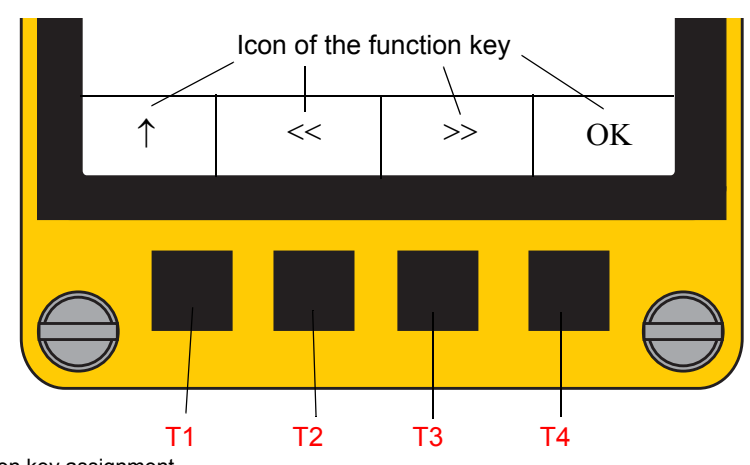

The **Control Panel** provides 4 function keys (T1 to T4), assigned depending on the active menu.

Figure 7: Function key assignment

| Icon<br>of the function key | Abbrevia-<br>tion | Meaning                                                                                            |
|-----------------------------|-------------------|----------------------------------------------------------------------------------------------------|
| $\uparrow$                  | ESC               | Leave menu without change                                                                          |
| <<                          | PREV              | Open or display previous element                                                                   |
| >>                          | NEXT              | Open or display next element                                                                       |
| ОК                          | ок                | Accept the selection<br>(character, part of parameter ID, index or<br>selection of tree structure) |
|                             | ENTER             | Activate with long keystroke > 1 s<br>Accept a value or parameter ID                               |
| No icon<br>T2 + T3          | NEXT AXIS         | Only for double axis<br>Changes the active axis                                                    |

The keys  $\uparrow$  **ESC**, **<< PREV** and **>> NEXT** have an autorepeat function, if the keystroke is longer than 0.8 s (similar to PC keyboard).

The function of the key **OK** depends on the menu and the keystroke length: **OK**: accept address (short keystroke) or

**ENTER**: display or change value (keystroke longer than 1 s)

Special functions are enabled, if multiple keys are pressed simultaneously:

| Function keys<br>pressed simultaneously | Function  | Meaning                       |
|-----------------------------------------|-----------|-------------------------------|
| T2 + T3                                 | NEXT AXIS | Only double axis: axis change |

24

of 68

# **TRANSPORT AND PACKAGING**

# 5.1 What to observe when transporting

For initial transport of a device, it is packed at the manufacturer's plant. If the device must be transported, ensure that the following conditions are met throughout the entire transport:

- Climate class 2 K 3 as per EN 60721-3-2
- Temperature range 30 °C up to + 70 °C
- Vibration, shock, continuous shock class 2 M 1 as per EN 60721-3-2

# 5.2 Transport inspection

Upon receiving the delivered goods, immediately examine them for completeness and transport damage.

If there is visible transport damage on the outside, proceed as follows:

- Do not accept the delivery or conditionally accept it with reservations.
- Note the extent of the damage on the transport documents or on the delivery note of the shipping agent.
- Immediately file a complaint with the freight carrier. Have the complaint confirmed in writing and immediately contact the responsible representative of Baumüller Nürnberg GmbH.

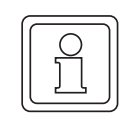

## NOTE!

The device may not be operated if there is visible transport damage!

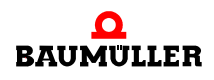

# 5.3 Unpacking

If no transport damage is visible:

- Open the packaging of the device.
- Verify the delivery scope based on the delivery note.

File a claim with the responsible Baumüller representative if the delivery is incomplete.

| _ |  |
|---|--|
|   |  |
| Ľ |  |

# NOTE!

Claim each individual deficiency as soon as it has been detected. Damage claims can only be validly asserted within the claim registration period.

# 5.4 Disposal of the packaging

The packaging consists of cardboard.

• When disposing of the packaging, comply with the national regulations valid at the use area.

# 6

# **MOUNTING AND INSTALLATION**

The device is intended for mounting it on a b maXX 5000/3000.

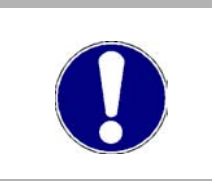

# NOTICE!

Danger due to electrostatic discharge.

ESD sensitive connecting plug

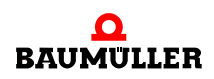

#### **Mounting instruction** 6.1

- Plugging of the Control Panel
- Tightening of the 2 disappearing screws (max. torque: Nm)

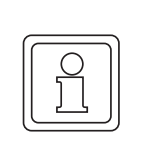

# NOTE!

The display can be hot plugged, that means it can be plugged and unplugged while the device is energized.

0

S » III III

0

Î

c

ULLEF

0005 rev01

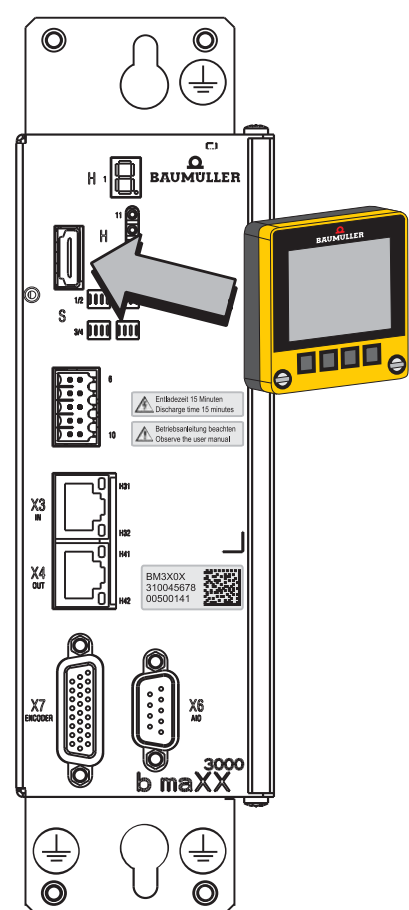

b maXX

Figure 8: Mounting example b maXX BM3000

# **OPERATION**

# 7.1 Safety notes

# **Basic information**

| <ul> <li>WARNING!</li> <li>Risk of injury due to improper operation!</li> <li>Improper operation can lead to severe personal injury or material damage.</li> <li>Therefore:</li> <li>Perform all operational steps according to the details of this Instruction handbook.</li> <li>Before beginning work, ensure that all coverings and protective devices are installed and are functioning properly.</li> <li>The control cabinet in which the device is installed should be protected against contact with energized parts.<br/>Keep all doors of the control cabinet closed during operation.</li> </ul> |
|----------------------------------------------------------------------------------------------------|
| Keep all doors of the control cabinet closed during operation.                                                                                                    |

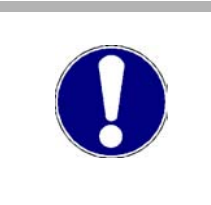

# NOTICE!

Environmental conditions that do not fulfil the requirements.

Environmental conditions that are non-compliant can lead to property damage.

# Therefore:

• Ensure that the environmental conditions are kept compliant during operation (see ▶ Required environmental conditions <</td>

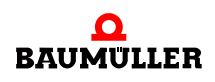

# 7.2 Start

Following screen appears immediately after controller switch-on or when plugging a Control Panel on a switched-on controller.

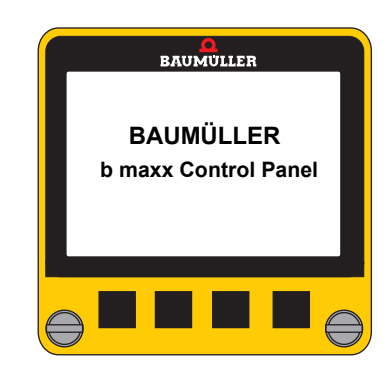

Shortly after the reading process of the XML file is displayed

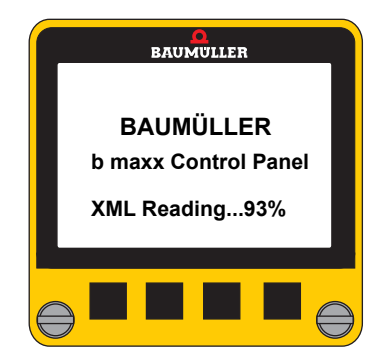

The reading process is only finished without errors if the following message is displayed:

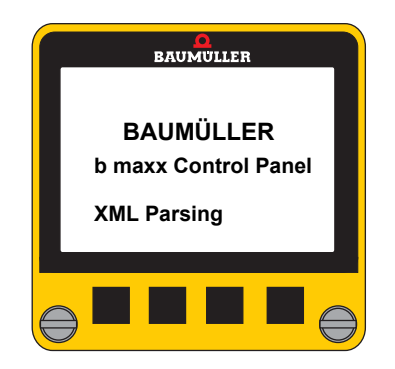

Then the start screen is displayed automatically (see ▶ Start screen < on page 46).

# 7.3 Menu levels

The **Control Panel** provides different functions for display and modification of parameters, for storing/management of complete data sets and for error diagnosis.

#### Menu overview

| Level 1         | Level 2                                                                                   | Level 3                                                                                                    | Level 4                                                                                  | Level 5               |
|-----------------|-------------------------------------------------------------------------------------------|----------------------------------------------------------------------------------------------------|------------------------------------------------------------------------------------------|-----------------------|
| 1 Parameter     | 1.0 Axis Select<br>(nur bei Doppelachsen)                                                 |                                                                                                    |                                                                                          |                       |
|                 | 1.1 Direct Parameter Selection                                                            | 1.1.1 Select Parameter                                                                                                    | 1.1.1.1<br>Display Value                                                                 | 1.1.1.1<br>Edit Value |
| 2 Parameter Set | 2.1 Load                                                                                  | 2.1.1 Select Number                                                                                                    |                                                                                          |                       |
|                 | 2.2 Store                                                                                 | 2.2.1 Select Number                                                                                                    |                                                                                          |                       |
| 3 Configuration | 3.1 Scaling       3.1.1 Position       3.1.1.1 ✓ In         3.1.1.3 □ U       3.1.1.4 □ m |                                                                                                    | 3.1.1.1 ✓ Inc<br>3.1.1.2 □ Inc (hu<br>3.1.1.3 □ User U<br>3.1.1.4 □ mm                   | ex)<br>Jnits          |
|                 |                                                                                           | 3.1.2 Angle                                                                                                    | 3.1.2.1 ✓ Inc<br>3.1.2.2 □ Inc (h<br>3.1.2.3 □ Degre<br>3.1.2.4 □ mm                     | ex)<br>ies            |
|                 |                                                                                           | 3.1.3 Current                                                                                                    | 3.1.3.1 ✓ %<br>3.1.3.2 □ A                                                               |                       |
|                 |                                                                                           | 3.1.4 Speed                                                                                                    | 3.1.4.1 ✓ %<br>3.1.4.2 □ rpm<br>3.1.4.3 □ Inc/ms<br>3.1.4.4 □ Degree/s<br>3.1.4.5 □ m/ms |                       |
|                 |                                                                                           | 3.1.5 Revolutions                                                                                                    | 3.1.5.1 ✓ Rev<br>3.1.5.2 □ Rev (h                                                        | nex)                  |
|                 |                                                                                           | 3.1.6 Acceleration                                                                                                    | 3.1.6.1 ✓ Inc/ms<br>3.1.6.2 □ m/ms <sup>2</sup>                                          | 2                     |
|                 |                                                                                           | 3.1.7 Jerk                                                                                                    | 3.1.7.1 ✓ Inc/ms<br>3.1.7.2 □ m/ms <sup>3</sup>                                          | 3                     |
|                 | 3.2 Decimal point                                                                         | 3.2.1       ✓ "." Punkt         3.2.2       □ "," Komma                                                                                                    |                                                                                          |                       |
|                 | 3.3 Protection                                                                            | 3.3.1         □ Read Only           3.3.2         ✓ Read Write                                                                                                    |                                                                                          |                       |
|                 | 3.4 Start Screen                                                                          | 3.4.1       □       Predefined Pa         3.4.2       □       Load from Cc         3.4.3       □       Save to Contri         3.4.4       □       Firmware Ver         3.4.5       □       Drive Status         3.4.6       ✓       None | arameter List<br>ontroller<br>roller<br>sions                                            |                       |
|                 | 3.5 Drive Status<br>□ Parameter ID 1 19                                                   | 3.5.0 ✓ Parameter ID<br>3.5.18 □ Parameter ID                                                                                                    | 0<br>19                                                                                  |                       |
|                 | 3.6 Predefined Parameter List<br>□ Parameter ID 1 20                                      | 3.6.1 □ Parameter ID                                                                                                    | 1                                                                                        |                       |
|                 |                                                                                           | 3.6.20 □ Parameter ID                                                                                                    | 20                                                                                       |                       |

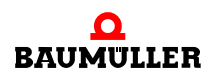

| Level 1                     | Level 2                                                                                                    |            | Level 3         | Level 4 | Level 5 |
|-----------------------------|----------------------------------------------------------------------------------------------------|------------|-----------------|---------|---------|
| 4 Info                      | 4.1 Firmware Versions                                                                                                    |            | Parameter ID 1  |         |         |
|                             |                                                                                                    | 4.1.14     | Parameter ID 14 |         |         |
|                             | 4.2 Terminal Info<br>□ Info Parameter Terminal ID 1 3                                                                                                    | 4.2.1<br>: | Terminal Info 1 |         |         |
|                             | CLR Reset Control Panel                                                                                                    | 4.2.3      | Terminal Info 3 |         |         |
| 5 Predefined Parameter List | 5.1 □ Parameter ID 1<br>5.20 □ Parameter ID 20                                                                                                    |            |                 |         |         |
| 6 Drive Status              | <ul> <li>6.1 Error Information</li> <li>6.2 ✓ Parameter ID 1</li> <li>6.20 ✓ Parameter ID 19</li> <li>□ Fehlerliste auslesen Error info</li> <li>□ R.Err Reset Fehlermeldungen</li> </ul> |            |                 |         |         |

# 7.4 Basic menus

The **Control Panel** changes to the basic menu after switch-on, if no start screen is configured (see ▶ Start screen < on page 46).

The basic menu contains several sub-menus:

- Parameter
- Parameter Set
- Configuration
- Info
- Predefined Parameter List
- Drive Status

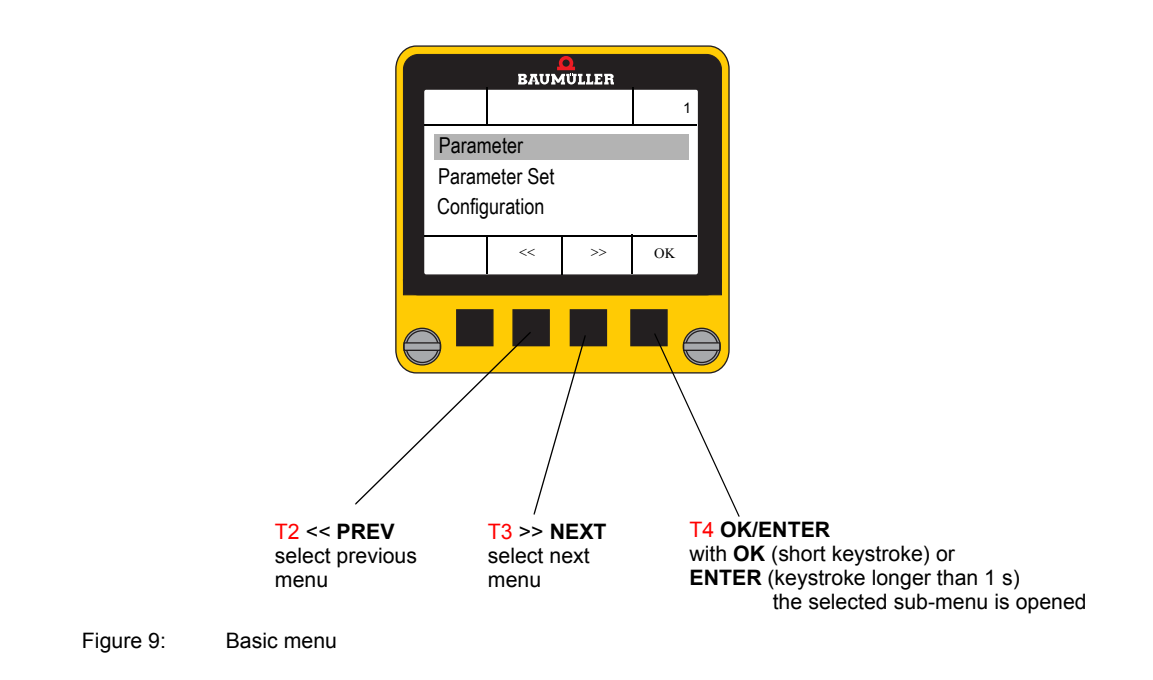

## 7.4.1 Parameter

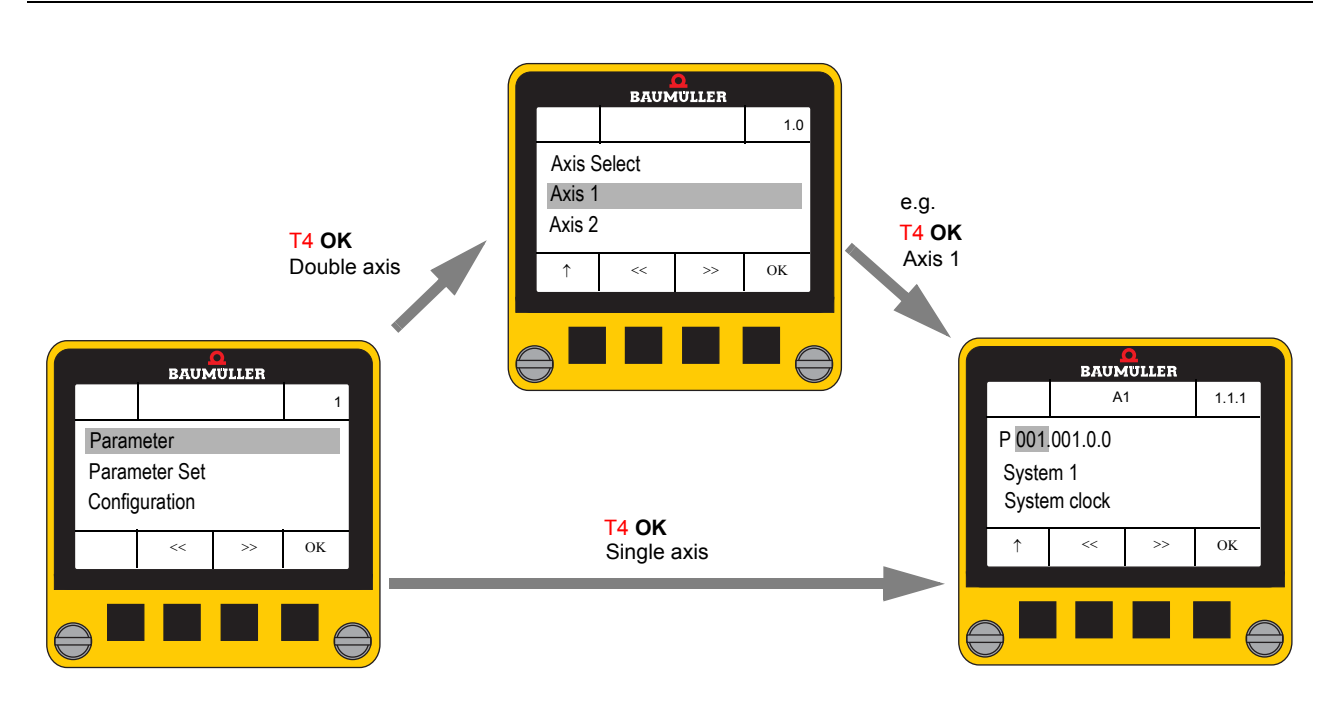

#### 7.4.1.1 Direct parameter selection

This menus enables the direct input of a parameter ID in order to display or change the value.

• The last parameter operated, is displayed after selecting this sub-menu - after initial start always P 001.001.0.0.

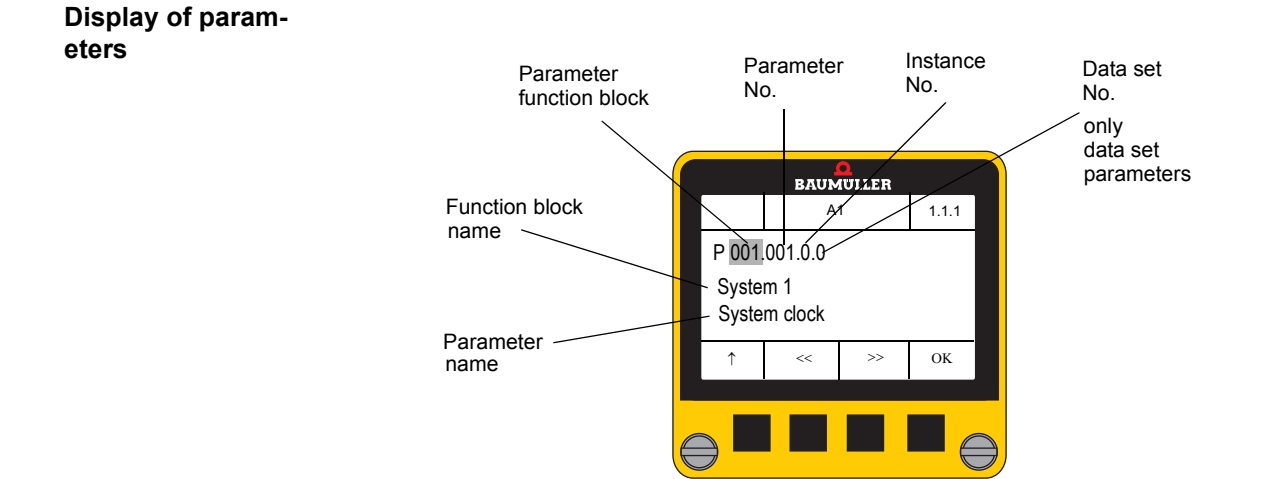

| Overview of the | important f | unction b | locks (de  | ependina a | on the o | controller | tvpe)                   |
|-----------------|-------------|-----------|------------|------------|----------|------------|-------------------------|
|                 | mportant    |           | 100110 (41 | oponanig c |          |            | · <b>y</b> P ~ <i>j</i> |

|        | T                                    |  |
|--------|--------------------------------------|--|
| FB-Nr. | Name                                 |  |
| 1      | System control 1                     |  |
| 2      | System control 2                     |  |
| 6      | Diagnosis                            |  |
| 14     | Encoder monitoring                   |  |
| 18     | Controller                           |  |
| 19     | Motor management                     |  |
| 47     | Current controller                   |  |
| 52     | Measurement Ks factor                |  |
| 100    | Error management                     |  |
| 102    | Firmware information                 |  |
| 105    | Data set management                  |  |
| 106    | Encoder                              |  |
| 107    | Motor type code                      |  |
| 108    | Drive manager                        |  |
| 109    | Operation mode                       |  |
| 110    | Ramp-up generator                    |  |
| 111    | Set value generator                  |  |
| 114    | U <sub>DC link</sub> controller      |  |
| 116    | Digital inputs                       |  |
| 117    | Digital outputs                      |  |
| 118    | Positioning                          |  |
| 119    | Manual mode                          |  |
| 120    | Homing                               |  |
| 121    | Positioning general                  |  |
| 123    | Self optimization current controller |  |
| 124    | Touch probe                          |  |
| 125    | Analog outputs                       |  |

| FB-Nr. | Name                                                 |
|--------|------------------------------------------------------|
| 126    | Application parameters                               |
| 127    | Notch position                                       |
| 128    | Motor temperature                                    |
| 129    | Power unit identification                            |
| 130    | Power unit                                           |
| 131    | Field bus                                            |
| 132    | Set value generator                                  |
| 133    | Control without encoder                              |
| 134    | Brake manager                                        |
| 136    | Position control with synchr. set value set-<br>ting |
| 137    | Encoder monitoring                                   |
| 138    | Current limiting                                     |
| 139    | System control password                              |
| 140    | Signal bus                                           |
| 141    | Active mains inverter                                |
| 142    | Field weakening                                      |
| 143    | Position deviation monitoring                        |
| 144    | Analog inputs                                        |
| 145    | Synchronous mode                                     |
| 150    | PID controller                                       |
| 151    | 2-point controller absolute                          |
| 152    | 2-point controller relative                          |
| 154    | Friction torque compensation                         |
| 155    | Controller adaption                                  |
| 156    | Synchronization field bus                            |
| 157    | Optimization                                         |
|        |                                                      |

## Instances

(only implemented at encoder parameters, yet)

Parameter with identical function block No./parameter No./parameter name is used multiple times.

• Example (single axis, 2 encoder):

|                | P 106.001. <b>0</b> .0 | Encoder type | Encoder 1, assigned to axis 1 |
|----------------|------------------------|--------------|-------------------------------|
|                | P 106.001. <b>1</b> .0 | Encoder type | Encoder 2, assigned to axis 1 |
| • Example (dou | ble axis, 2 encoder):  |              |                               |
| A1 (axis 1)    | P 106.001. <b>0</b> .0 | Encoder type | Encoder, assigned to axis 1   |
| A2 (axis 2)    | P 106.001. <b>0</b> .0 | Encoder type | Encoder, assigned to axis 2   |

#### Data set

For further information see parameter handbook BM3000 or BM5000.

- Only available at data set parameters (data set 1 to 7 can be changed)
- Data set 0 is the active data set the value of the active data set (e.g. data set 4) is displayed
- Only created data sets are displayed •
- Example: •

|          | P 018.014.0. <b>0</b><br>P 018.014.0. <b>1</b>                                                                                  | Parameter value active data set<br>Parameter value data set 1                                                                                      |
|----------|----------------------------------------------------------------------------------------------------|----------------------------------------------------------------------------------------------------|
|          | :<br>P 018.014.0. <b>7</b>                                                                                                    | :<br>Parameter value data set 7                                                                                                    |
|          | BAUMULLER         A1       1.1.1         P 002,001.0.0       System 2         RTU duration          ↑       <       >>       OK | BAUMULLER           A1         1.1.1           P 001.002.0.0         System 1           System ticks RT1         ↑         <         >>         OK |
|          | T2 >><br>next function block                                                                                                    | T2 >><br>next parameter                                                                                                    |
| LER<br>1 | A1 1.1.1<br>P 001,001.0.0                                                                                                    | BAUMULLER<br>A1 1.1.1<br>P 001.001.0.0                                                                                                    |

**T4 OK** 

System 1

<<

BAUMULLER A1

<<

ок

1.1.1

ок

>>

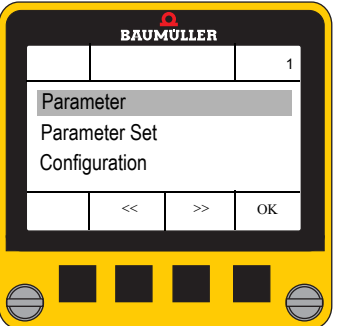

T4 OK

System 1

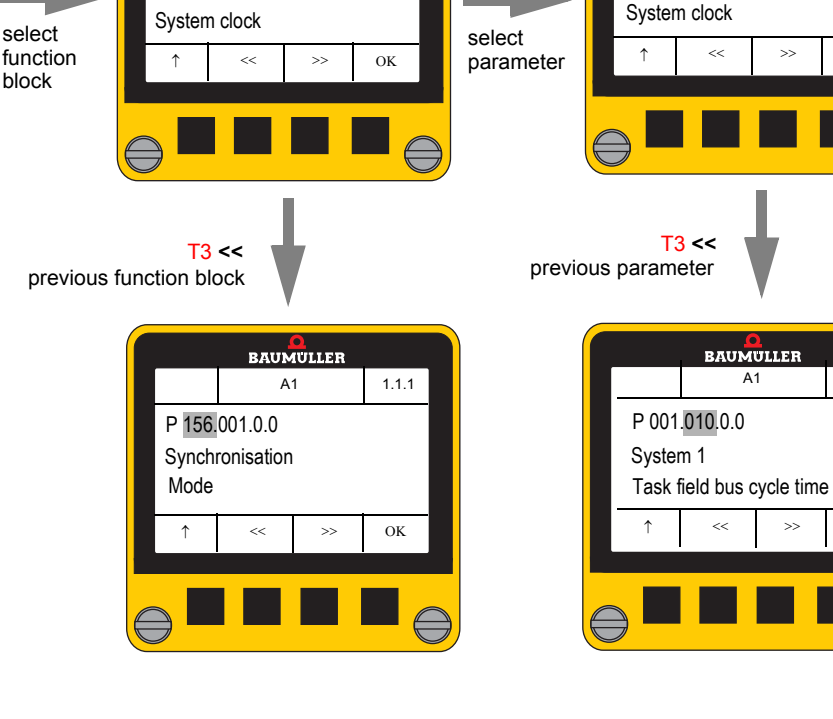

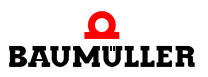

# 7.4.1.2 Display parameter value

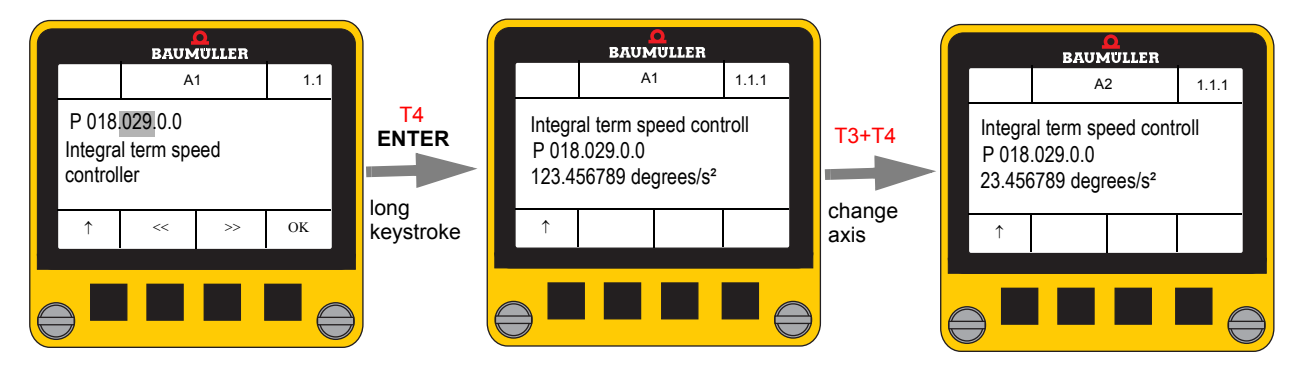

- The values are displayed according the set scaling in configuration menu.
- The key function **NEXT AXIS** (T2 + T3) changes to the other axis when using double axis devices.
- The soft key function **EDIT** is not available, if the parameter is read-only.

## 7.4.1.3 Edit parameter value

This menu is available, if

- the previous selected parameter is not read-only and
- the user has set writing access in configuration menu (see ▷Write-protection 
   45).

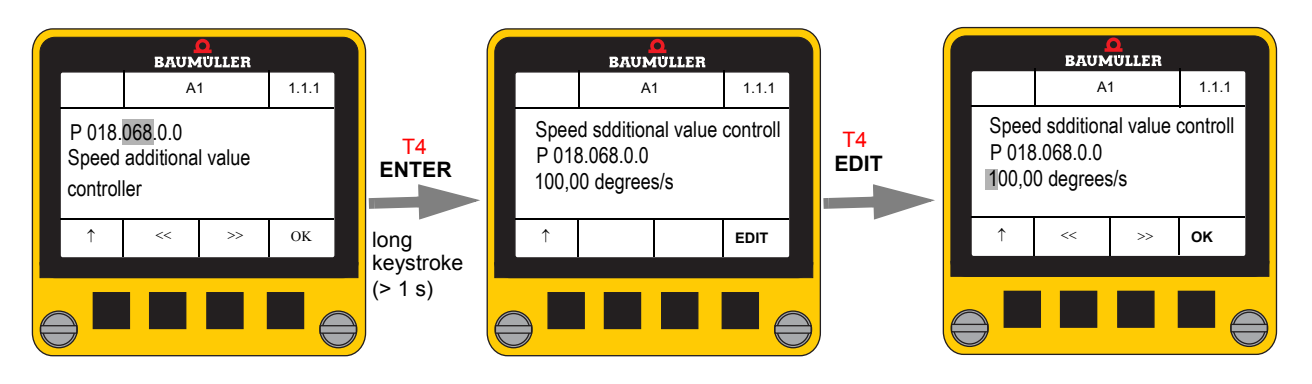

- While editing the parameter the new value is not transmitted to the controller.
- The value is edited character by character.
  - The keys << PREV (T2) and >> NEXT (T3) edit the selected character.
  - The list of selectable characters depends on the cursor position and the display format of the parameter.
- The value is checked and transmitted to the controller by a longer keystroke on **OK** (function **ENTER**, **T**4).

The display shows a corresponding error message and returns to edit parameter, if a not valid value was entered, e. g.:

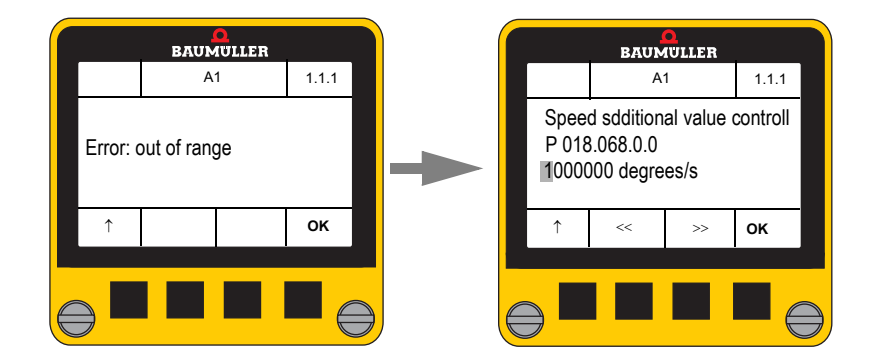

Special rules for editing

- Hexadecimal numbers (prefix 0x) have a fix length of 4 or 8 digits according to data type. The prefix 0x cannot be edited.
- The list of selectable characters contents a **space character**, if it is a display format without fixed length. This **space character** deletes all characters on the right side of the cursor.
- The display is scrolled, while editing character strings longer than 3 lines.
- It is not possible to change the given display format.

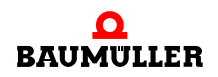

# 7.4.2 Parameter set management

This menu enables the **Control Panel** to save to or load from the controller up to 3 parameter sets. Each parameter set can be consist of up to 7 (selectable) data sets (configurations of the drive).

For this 3 non-volatile storage areas, each kByte are provided.

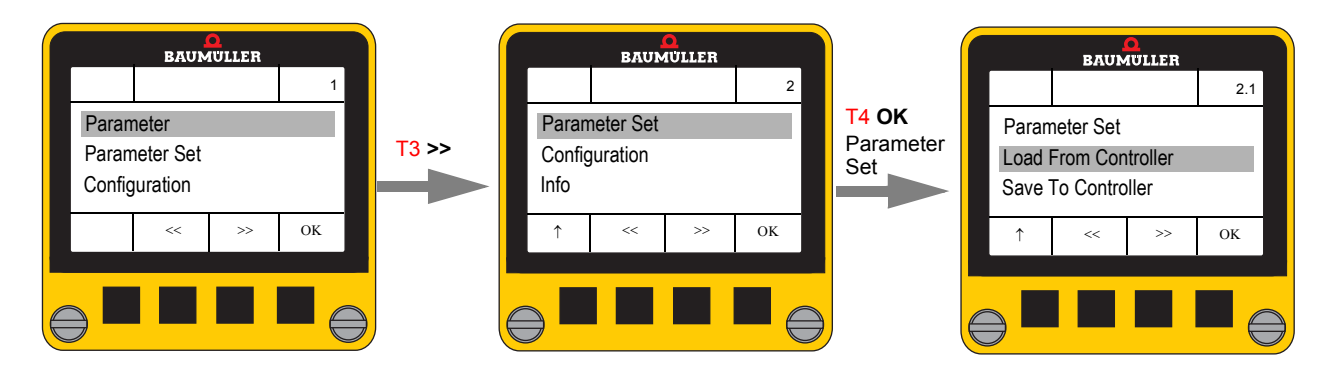

## 7.4.2.1 Load parameter set from controller

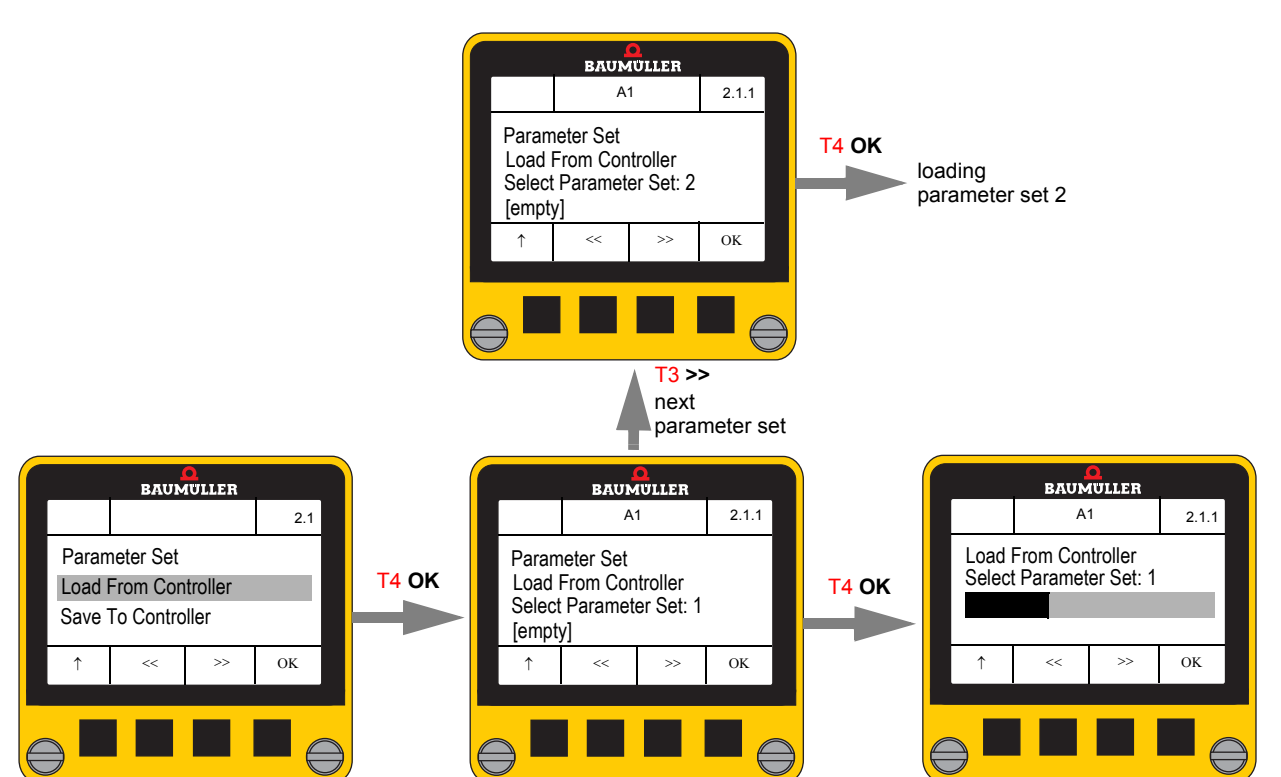

The parameter set filed in the controller flash memory is load after selecting the data set storage No. 1 ... 3 with **PREV** (T2) and **NEXT** (T3) and pressing the **OK** key (T4).

The number of the first free data set storage No. is displayed after the dialog is opened. 1 is displayed, if all 3 storage areas are used.

The display shows either [**empty**], if there is no parameter set stored in the storage area, or [**used**]. An used storage area can simply be overwritten after a security query.

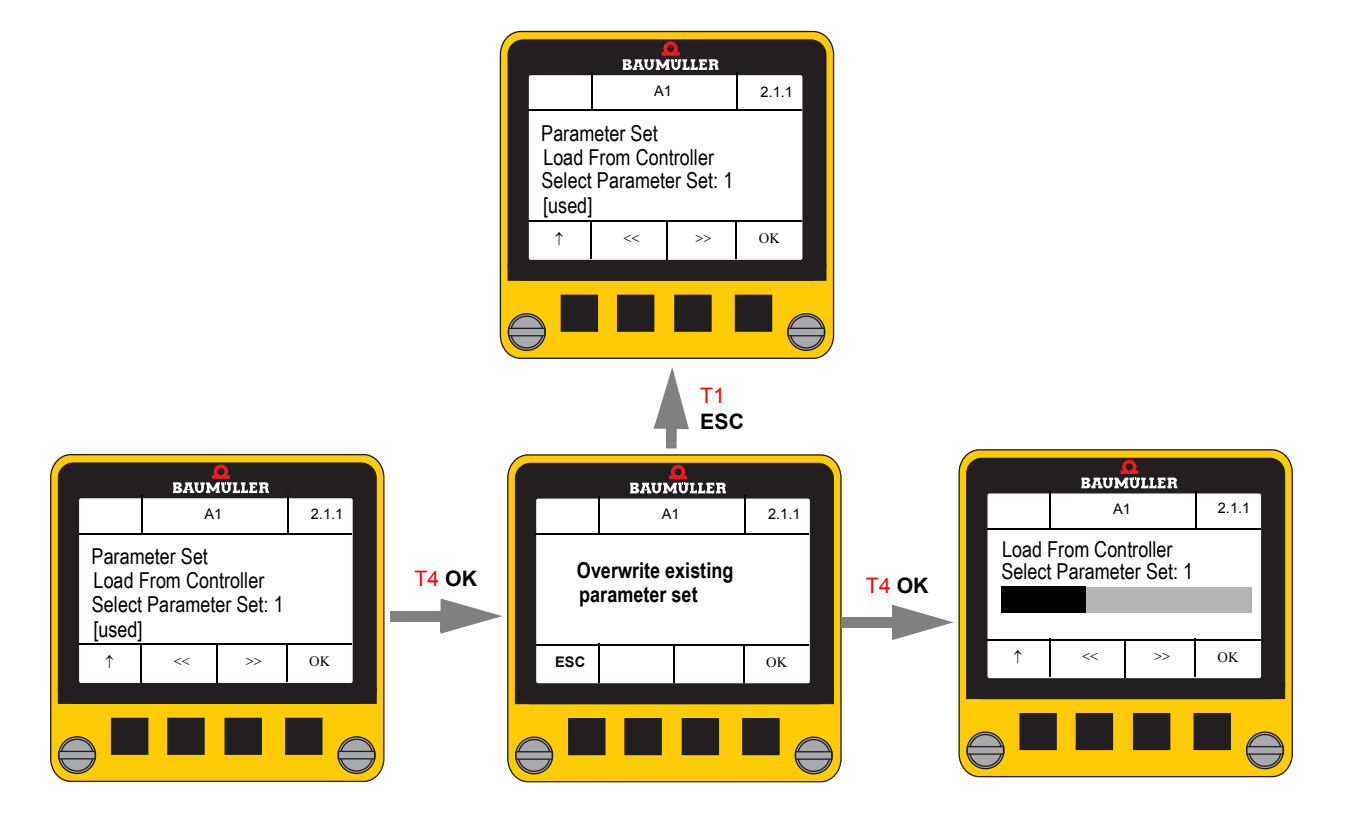

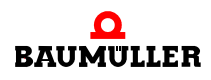

## 7.4.2.2 Transmit parameter set to the controller

This dialog enables the transmission of a **Control Panel** data set (previously loaded) to the controller.

Only parameter set numbers, containing a parameter set, can be selected.

The transmitted parameter set is stored in the flash memory of the controller, always.

The **NEXT** key (T2) selects the next valid parameter set No.

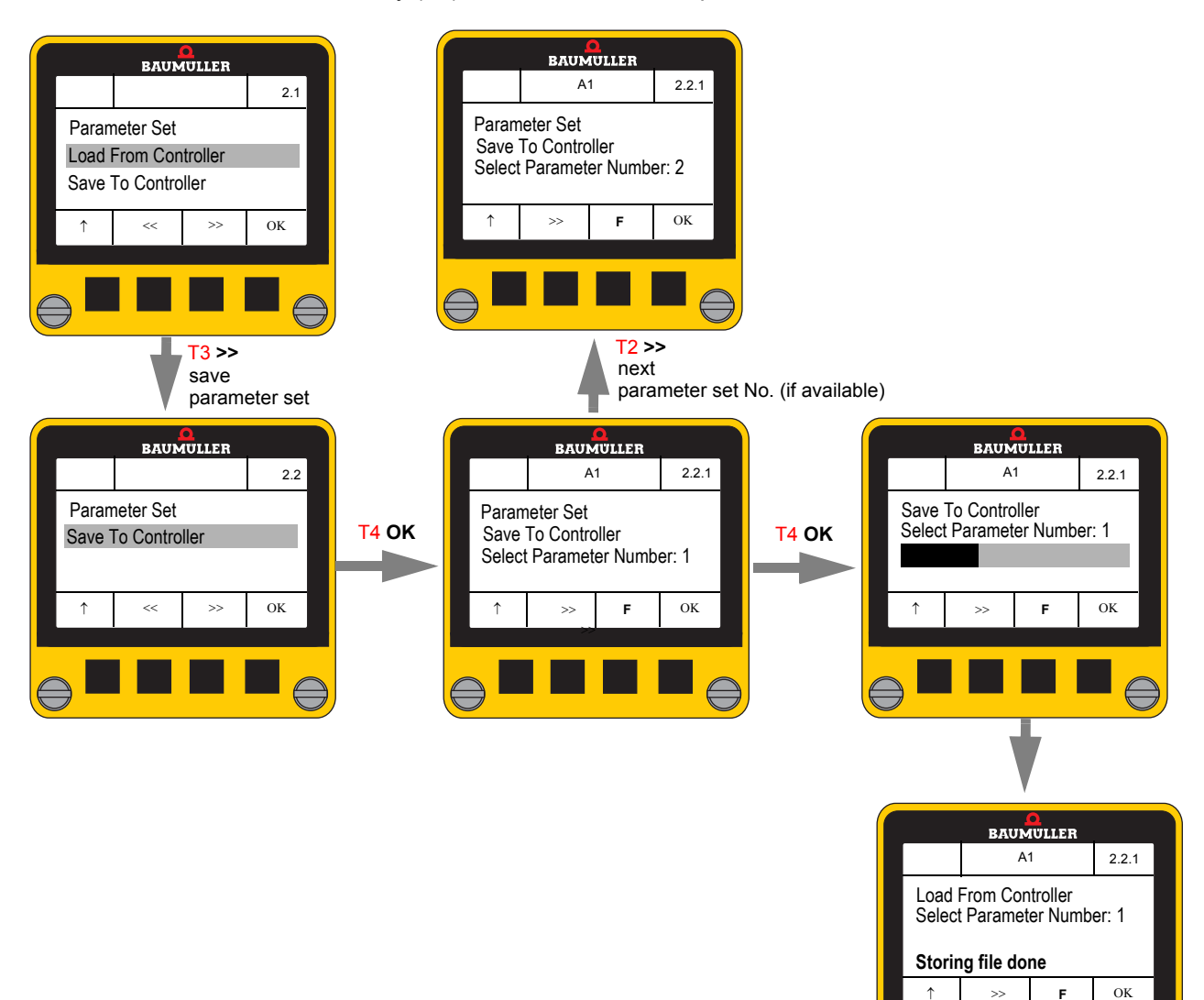

Following options can be selected with key T3 ("F" or "F+R") :

The parameter is only saved in the flash memory of the controller

F+R

F

The parameter set is saved in the flash memory of the controller at first. Then the parameter set is loaded automatically in the RAM of the controller.

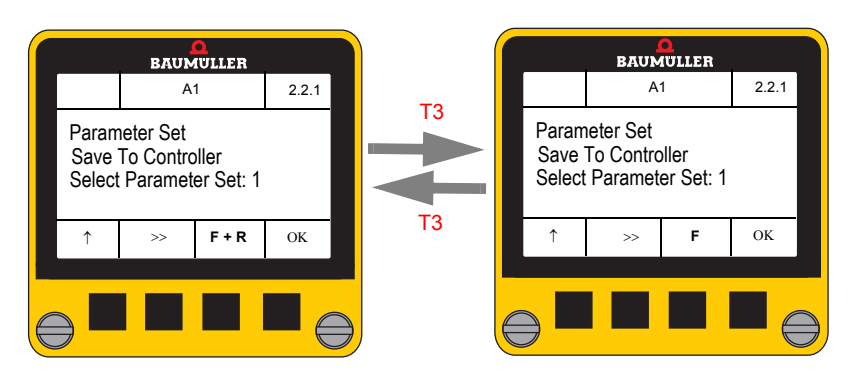

Following message is generated, if no parameter set is saved in the Control Panel:

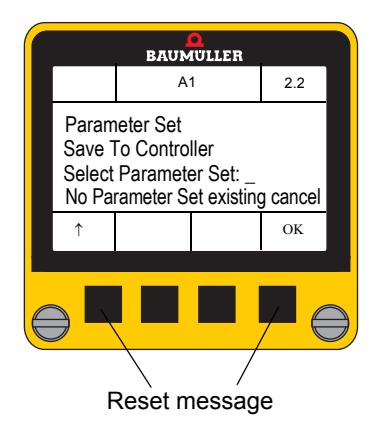

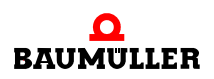

# 7.4.3 Configuration

The menu configuration consists of following sub-menus:

- Scaling
- Language
- Decimal point
- Protection
- Start screen
- Drive status
- Predefined parameter list

The active configuration is shown by a set checkmark ( $\checkmark$ ). Another option (selected with T2 or T3) is ticked by the **OK** key (T4).

Settings remain saved in the Control Panel even when power is disconnected.

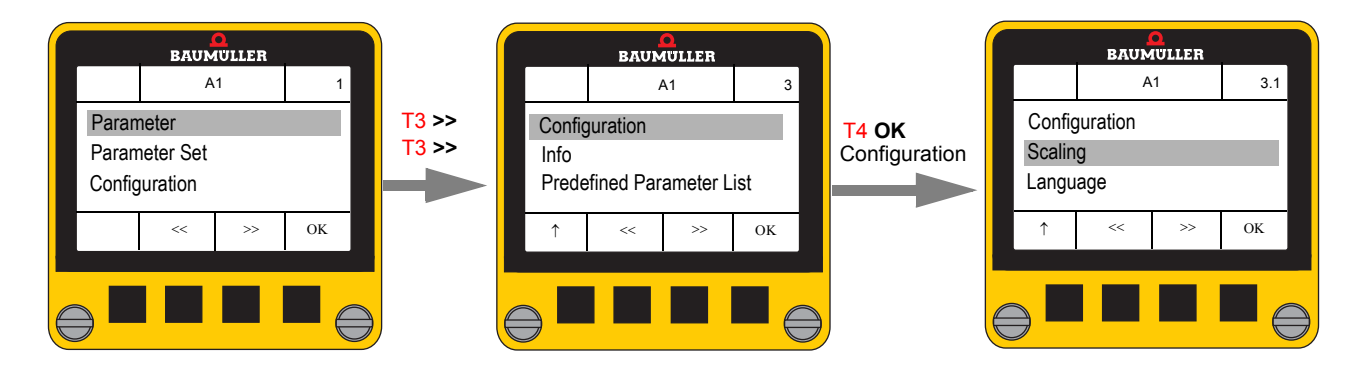

#### 7.4.3.1 Scaling

Different physical units can be set for the scaling of position, angle, current etc. in this submenu.

# • Select the sub-menu with << (T2) and >> (T3), then OK (T4)

Following sub-menus are available

- Position
- Angle
- Current
- Speed
- Revolutions Acceleration
- Jerk

# Position

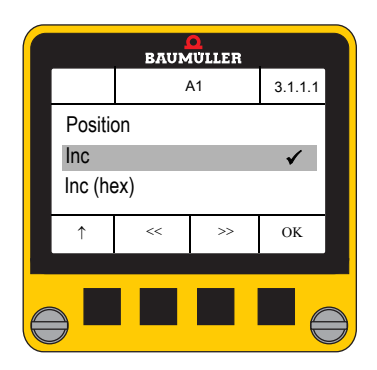

BAUMULLER

A1

>>

Angle

Inc (hex)

<-

Inc

3.1.2.1

✓

ок

#### Angle

# Select with << (T2) and >> (T3), ✓ with OK (T4)

Following choices are possible

• Select with << (T2) and >> (T3),

 $\checkmark$  with **OK** (T4)

• Increments (hex)

Increments

• Milimeters

• User units

Following choices are possible

- Increments
- Increments (hex)
- Milimeters
- Angle in degree

#### Inc Inc (hex) mm Degree

%

Α

Inc

mm

Inc (hex)

**User Units** 

#### Current

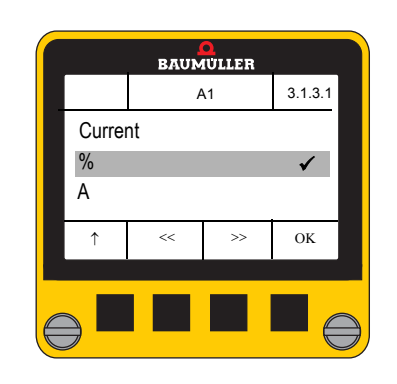

O Select with << (T2) and >> (T3),
 ✓ with OK (T4)

| Following choices are possible |  |
|--------------------------------|--|
| ○ % of I <sub>max</sub>        |  |
| <ul> <li>Ampere</li> </ul>     |  |

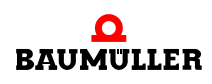

#### Speed

|       | BAUM | <mark>)</mark><br>IÜLLER |         |       |
|-------|------|--------------------------|---------|-------|
|       | A    | <b>\</b> 1               | 3.1.4.1 |       |
| Speed | ł    |                          |         |       |
| %     |      |                          | ✓       |       |
| rpm   |      |                          |         |       |
| Ŷ     | <<   | >>                       | ОК      |       |
|       | -    |                          |         | ,<br> |
|       |      |                          |         | ~     |
|       |      |                          |         | _     |

# O Select with << (T2) and >> (T3), ✓ with OK (T4)

Following choices are possible

- % of n<sub>max</sub>
- Revolutions/min
- Increments/ms
- Degree/s
- o m/s

% rpm Inc/ms Degree/s m/s

| BAUMULLER   |    |    |         |  |
|-------------|----|----|---------|--|
|             | A  | 41 | 3.1.5.1 |  |
| Revolutions |    |    |         |  |
| Rev         |    |    | ✓       |  |
| Rev (hex)   |    |    |         |  |
| Ŷ           | << | >> | OK      |  |
|             |    |    |         |  |
|             |    |    |         |  |
|             |    |    |         |  |

Select with << (T2) and >> (T3),
 ✓ with OK (T4)

Following choices are possible

- Revolutions Revolutions hex
- Rev Rev (hex)

## Acceleration

**Revolutions** 

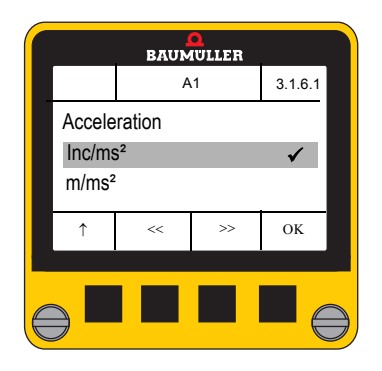

- Select with << (T2) and >> (T3), ✓ with OK (T4)
- Following choices are possible o Inc/ms<sup>2</sup> o m/s<sup>2</sup>
- Inc/ms<sup>2</sup> m/s<sup>2</sup>

Jerk

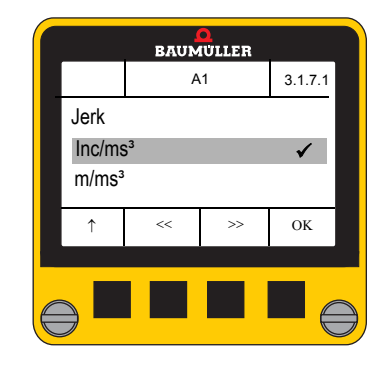

Select with << (T2) and >> (T3),
 ✓ with OK (T4)

| Following choices are possible |                     |
|--------------------------------|---------------------|
| ◦ Inc/ms³                      | Inc/ms <sup>3</sup> |
| o m/s³                         | m/s³                |

## 7.4.3.2 Decimal point

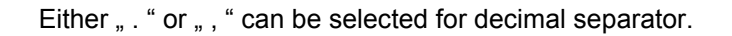

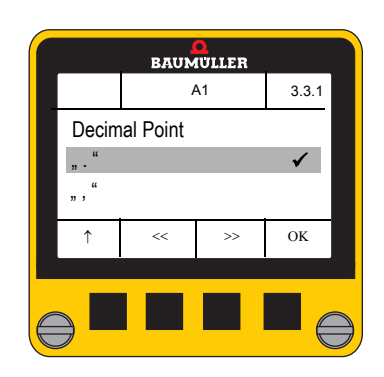

• Select with << (T2) and >> (T3), ✓ with OK (T4)

## 7.4.3.3 Write-protection

This sub-menu sets the access of the Control Panel for parameter setting.

- read only (Read Only) or
- read and write (Read Write)

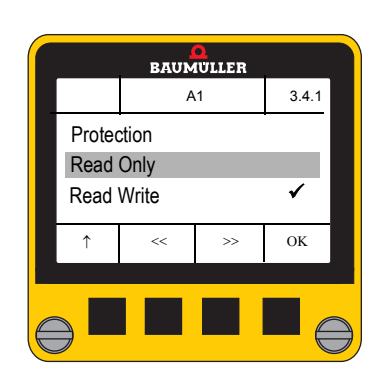

Select with << (T2) and >> (T3),
 ✓ with OK (T4)

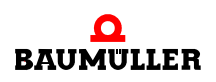

# 7.4.3.4 Start screen

This sub-menu sets the screen displayed after switching on the Control Panel.

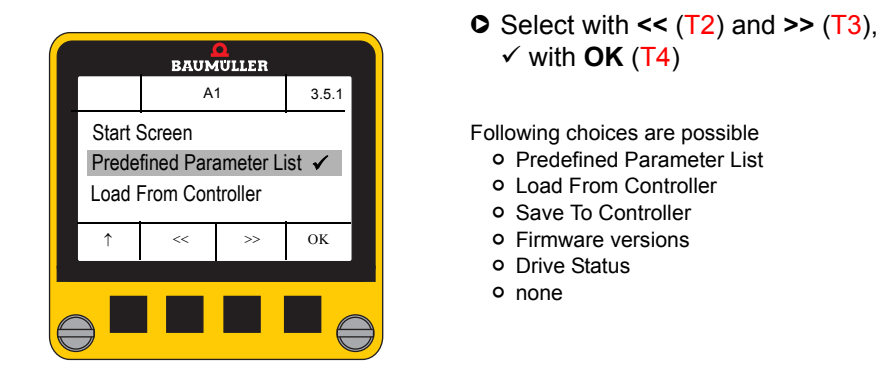

## 7.4.3.5 Drive status

46

of 68

This sub-menu sets the parameter displayed in menu "Drive Status".

Up to 19 parameters can be configured, the first parameter displayed is always parameter Error Information P100.003, if an error message exists.

Following parameters are preset:

| Parameter ID  | Parameter name                                         |
|---------------|--------------------------------------------------------|
| P 100.003.0.0 | Error info, if at least one error message is generated |
| P 108.001.0.0 | Control word 1                                         |
| P 108.003.0.0 | Status word 1                                          |
| P 108.007.0.0 | Communication source                                   |
| P 108.008.0.0 | Status dig. inputs drive manager                       |
| P 109.002.0.0 | Actual operation mode                                  |
| P 108.016.0.0 | Status internal limits                                 |
| P 131.015.0.0 | Actual IP address                                      |
| P 156.002.0.0 | Synchronization status                                 |
| P 018.022.0.0 | Speed actual value                                     |
| P 128.003.0.0 | Motor temperature                                      |

This parameter will be displayed again, if the **Control Panel** is reset to delivery status, see ▶Reset Control Panel ⊲ on page 52.

The sub-menu shows a list of 19 parameters with corresponding check box.

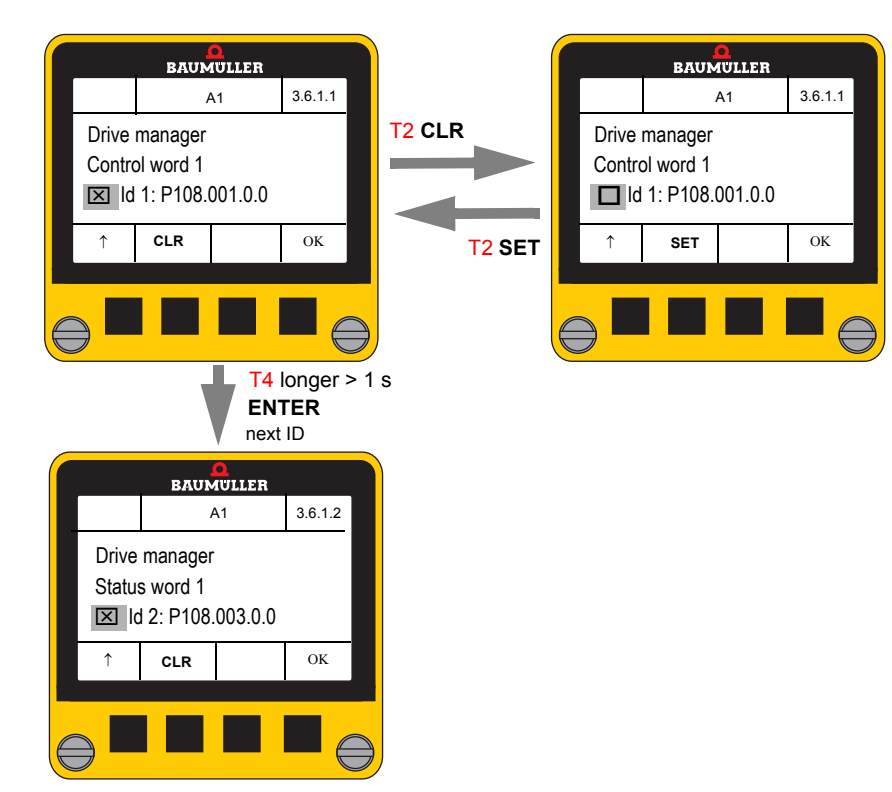

• The check box activates or deactivates a parameter.

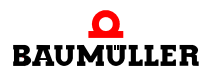

# • Another parameter can be selected by editing.

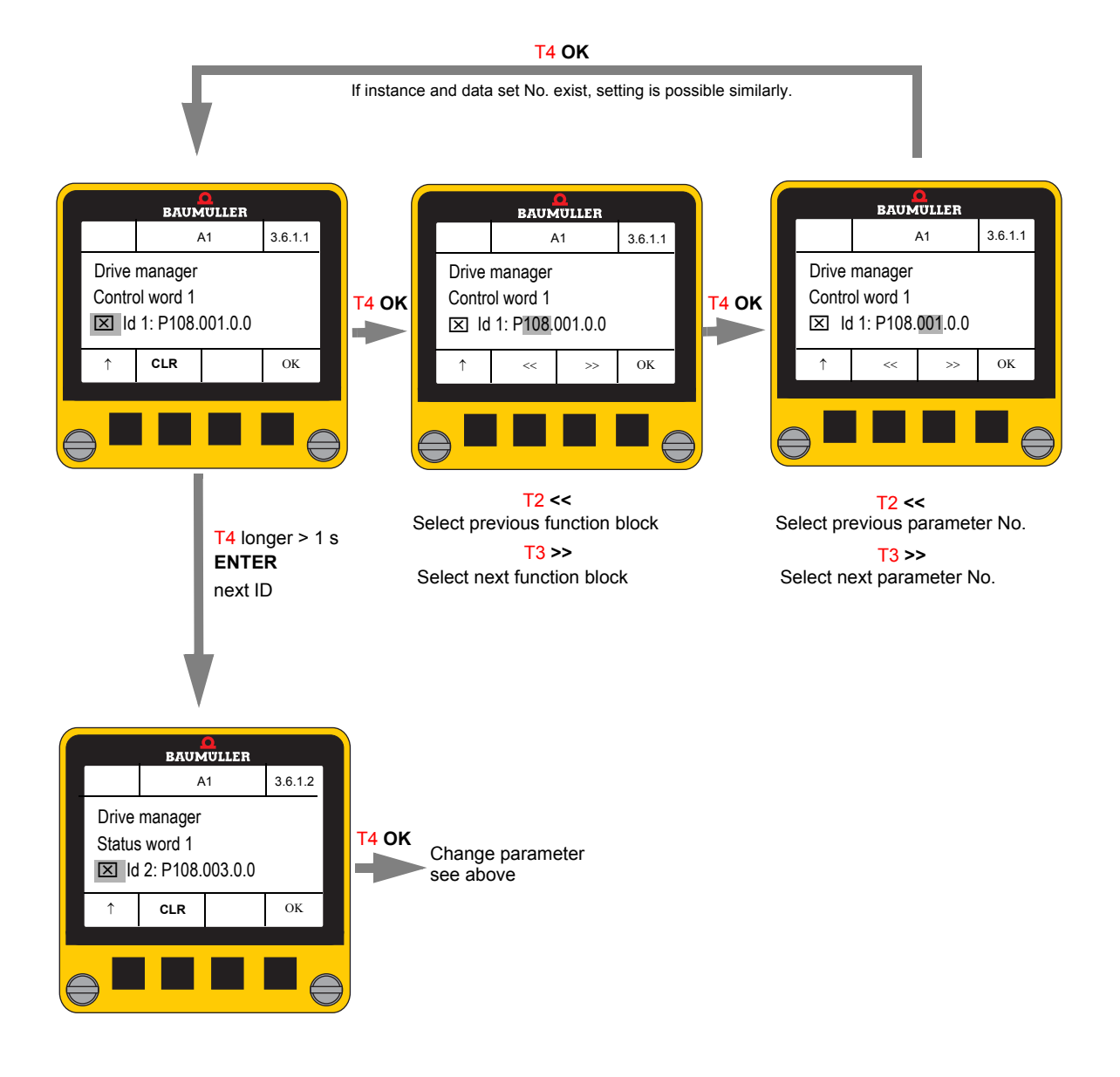

The key OK (T4 short keystroke) moves the cursor to the next valid element of the parameter ID or to the check box.

The ENTER function (T4 long keystroke) sets the cursor to the next parameter ID.

**48** of 68

#### 7.4.3.6 Predefined parameter list

20 parameters can be set in this sub-menu. This parameters can be displayed and/or edited in dialog "Predefined Parameter List".

It is possible to set a list of parameters, displayed or changed frequently.

This parameter list is displayed immediately after switch-on the controller or plugging the **Control Panel** to a switched-on controller, if the **Predefined Parameter List** is selected for start screen (see ▷ Start screen ◄ on page 46).

No parameters are set by delivery status.

All selected parameters are deleted, if the **Control Panel** is reset to delivery status, see ▶ Reset Control Panel < on page 52.

All parameters, with a few exceptions can be selected for **Predefined Parameter List**.

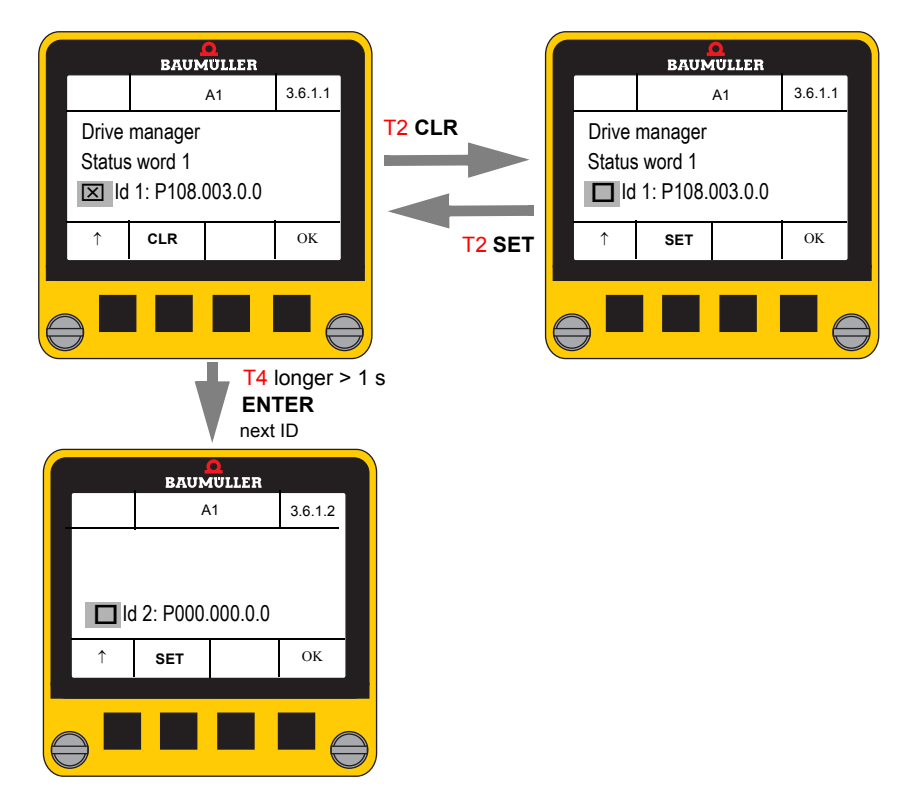

• The check box activates or deactivates the parameter.

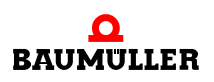

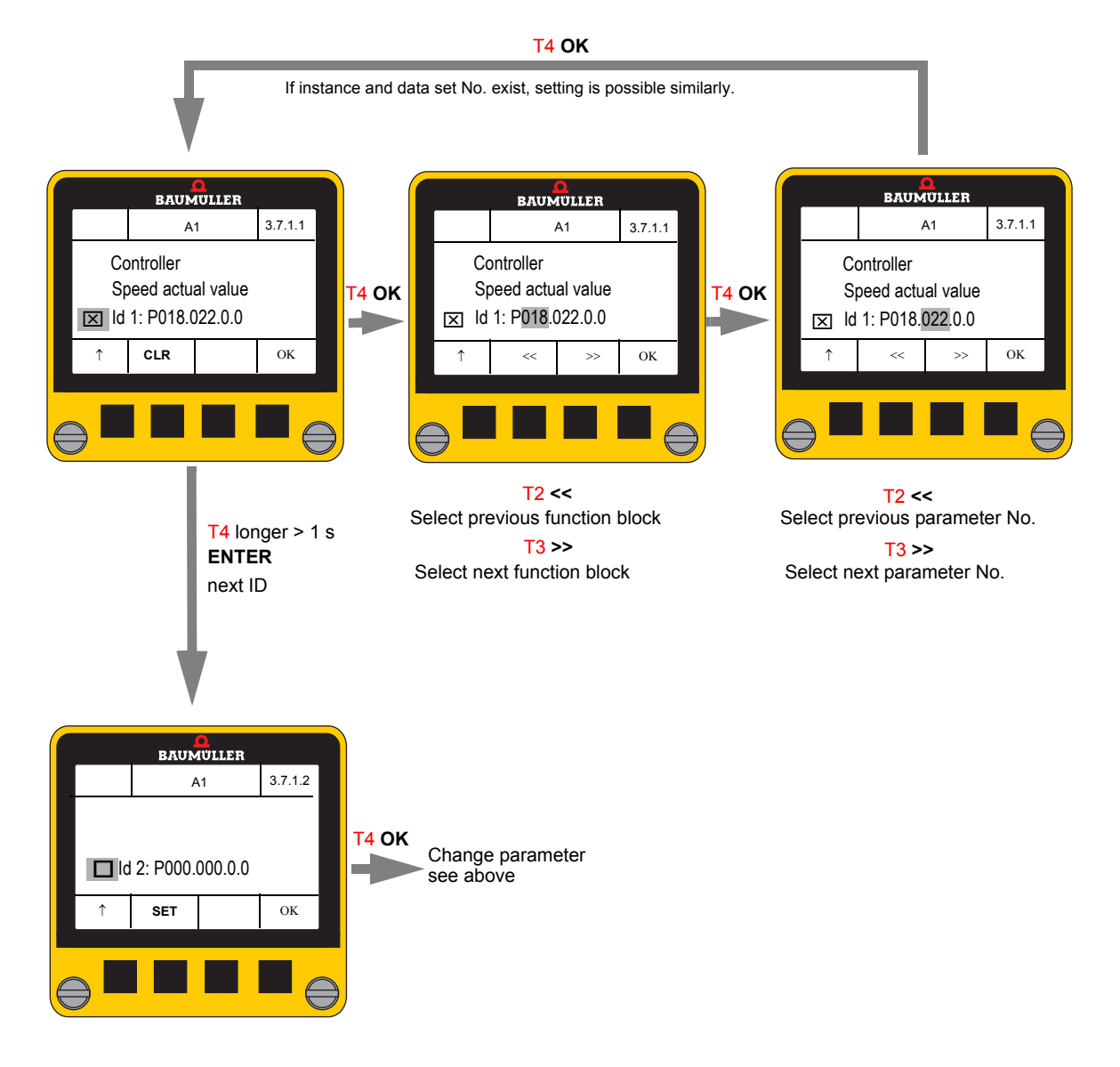

• Another parameter can be selected by editing.

The key **OK** (T4 short keystroke) moves the cursor to the next valid element of the parameter ID or to the check box.

The ENTER function (T4 long keystroke) sets the cursor to the next parameter ID.

## 7.4.4 Info

This dialog displays information relating to software/hardware status of controller and **Control Panel**.

The Control Panel can be reset to delivery status, additionally.

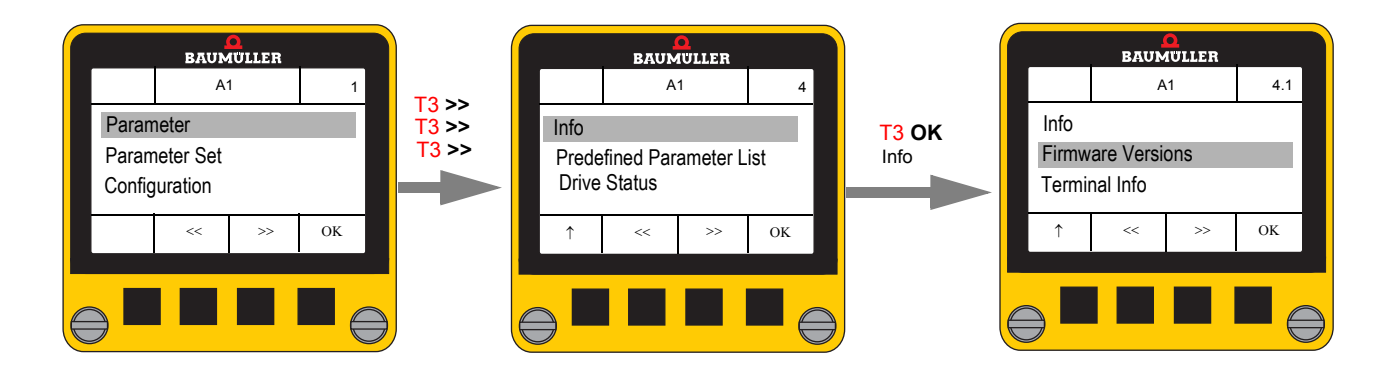

## 7.4.4.1 Firmware versions

| BAUMULLER         |       |    |       |   |  |
|-------------------|-------|----|-------|---|--|
|                   | A     | .1 | 4.1.1 |   |  |
| Firmware Versions |       |    |       |   |  |
| P102              | 2.002 |    |       |   |  |
| 10500             |       |    |       |   |  |
| Ŷ                 | ~<    | >> | ок    |   |  |
|                   |       |    |       |   |  |
|                   |       |    |       |   |  |
|                   |       |    |       | J |  |

# • Select with << (T2) and >> (T3)

Following parameters are displayed

| 0 | Firmware version           | P102.002 |
|---|----------------------------|----------|
| o | Firmware type              | P102.003 |
| o | Firmware number            | P102.004 |
| o | Firmware time              | P102.007 |
| o | Bootloader 0 version       | P102.008 |
| o | Bootloader 1 version       | P102.009 |
| o | FPGA version               | P102.010 |
| o | Hardware identification    | P102.025 |
| 0 | Device type code           | P102.035 |
| o | Hardware name              | P129.004 |
| o | FW field bus contr.        | P102.019 |
| 0 | FW field bus contr. time   | P102.020 |
| o | FW field bus contr. type   | P102.021 |
| o | FW field bus contr. number | P102.022 |

For further information see parameter handbook BM3000 or BM5000.

# 7.4.4.2 Control panel info

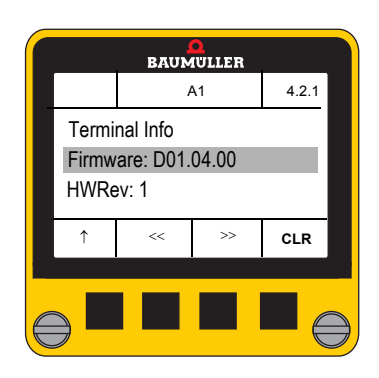

• Select with << (T2) and >> (T3)

Following information is displayedFirmware revisionHardware revision HWRevFree Flash

# 7.4.4.3 Reset Control Panel

The Control Panel can be reset to delivery state in sub-menu "Terminal Info".

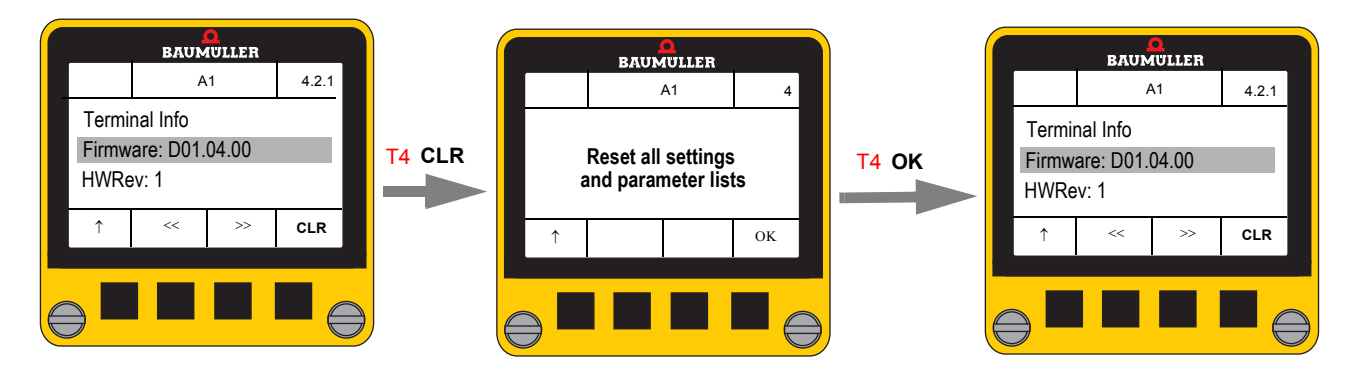

Note:

When resetting the Control Panel a set write-protection is disabled, too.

# 7.4.5 Predefined parameter list

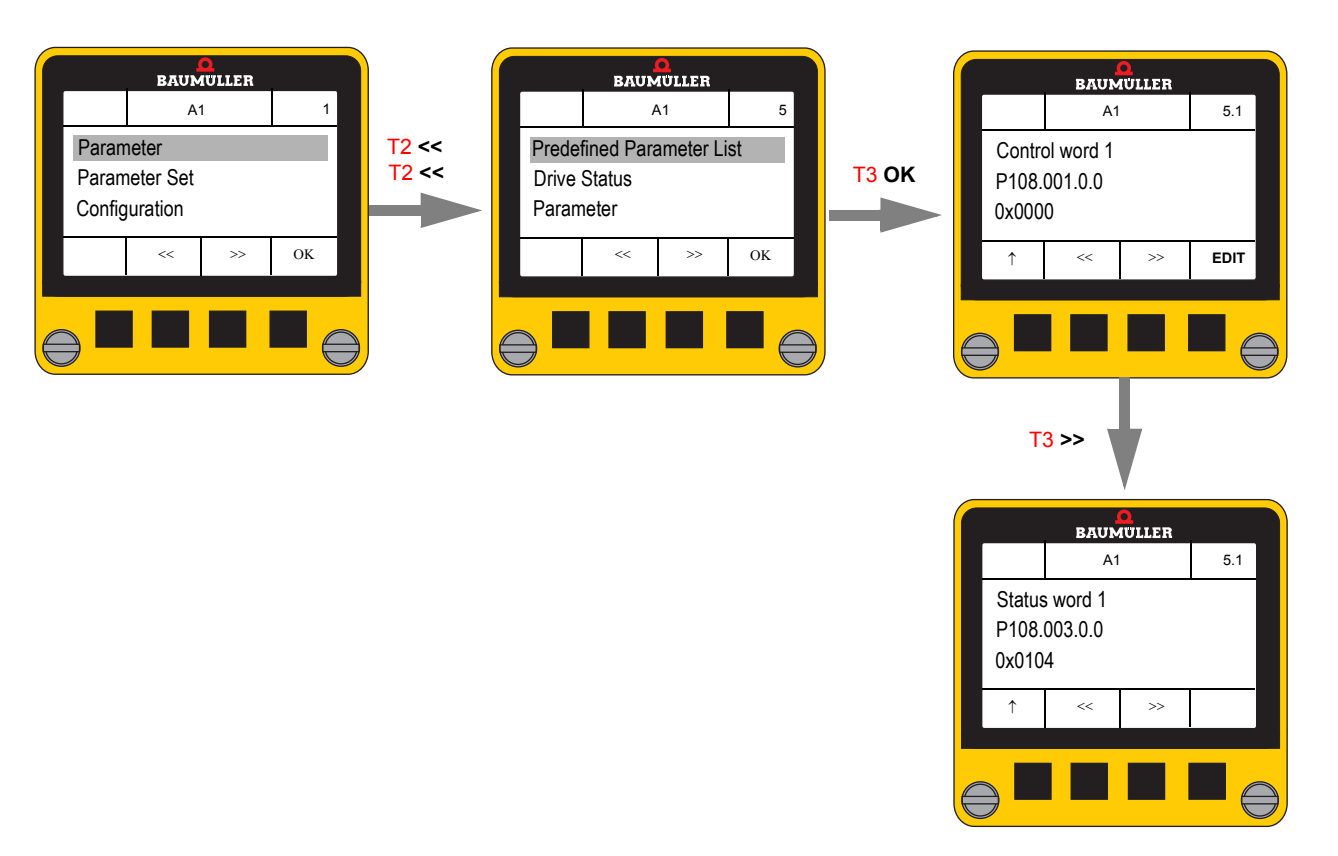

This dialog displays the list of parameters set in "configuration / predefined parameter list" (see ▷ Predefined parameter list ◄ on page 49).

- The keys PREV << (T2) / NEXT >> (T3) navigate in the list.
- The **EDIT** key opens the parameter edit dialog (see ▷ Edit parameter value < on page 37). The soft key **EDIT** is only available, if the parameter is not read-only **and** no write protection is activated (see ▷ Write-protection < on page 45).

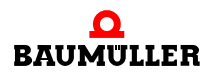

## 7.4.6 Drive status

This dialog displays all parameters relevant for drive status and complies with the drive manager page of ProDrive.

The parameters, displayed in this list can be configured as well (see ▷Drive status◀ on page 46). The first displayed parameter cannot be configured, always parameter Error information P100.003 is displayed.

19 parameter can be selected/displayed in addition.

#### BAUMULLER BAUMULLER A1 1 A1 6 A1 6.1 Parameter Error information **Drive Status** T2 << Parameter Set Parameter T4 OK P100.003 Configuration Parameter Set No errors ОK ОΚ << T3 >> BAUMULLER A1 6.2 Control word 1 P108.001 0x0001 << >> EDIT T3 >> BAUMULLER A1 6.3 Status word 1 P108.003 0x0104 << >>

No error message

**54** of 68

• The keys PREV << (T2) / NEXT >> (T2) navigate through the list.

etc.

Operation

#### **Error message** generated

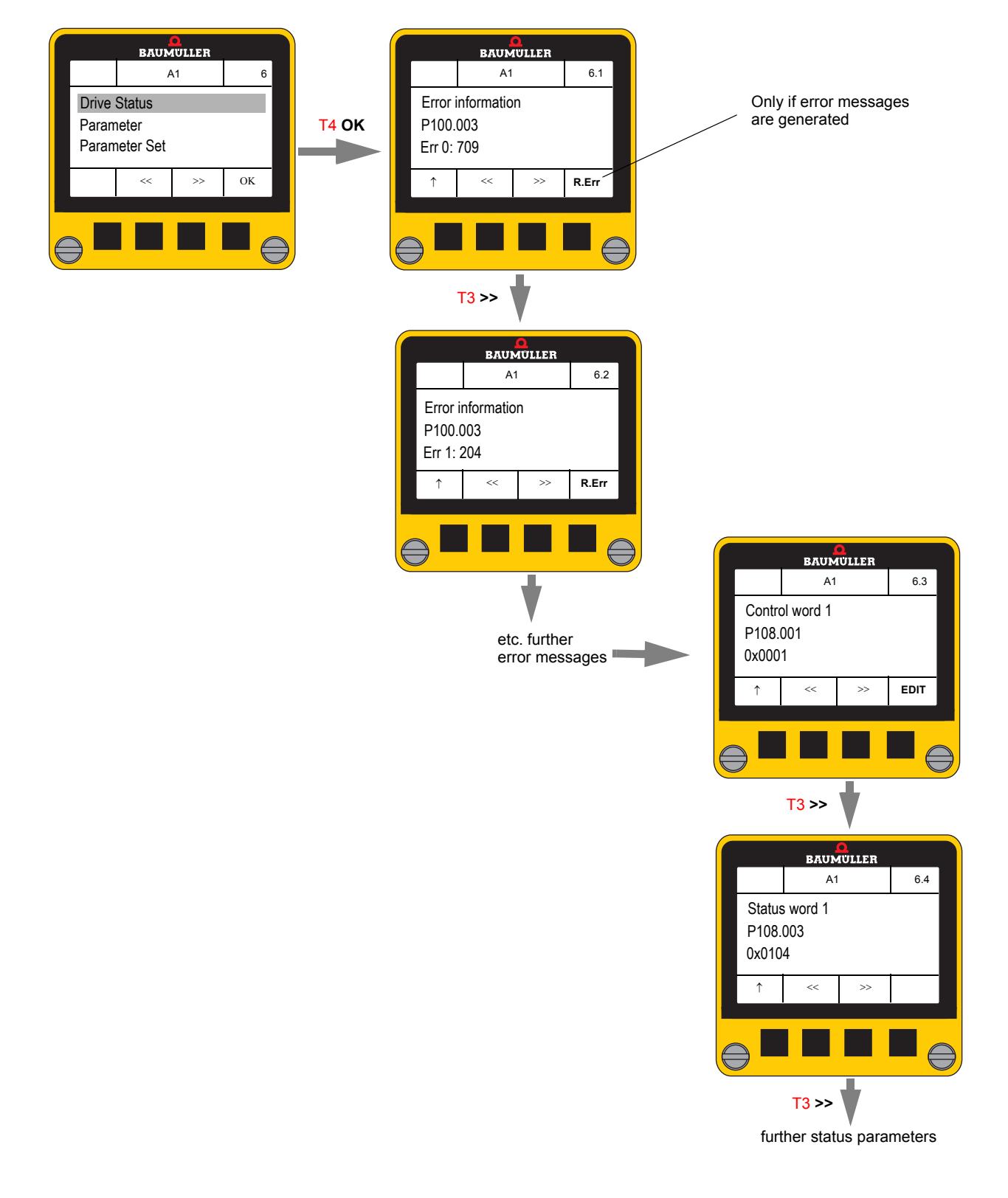

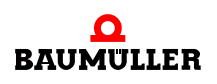

55

# 7.4.6.1 Reset error messages

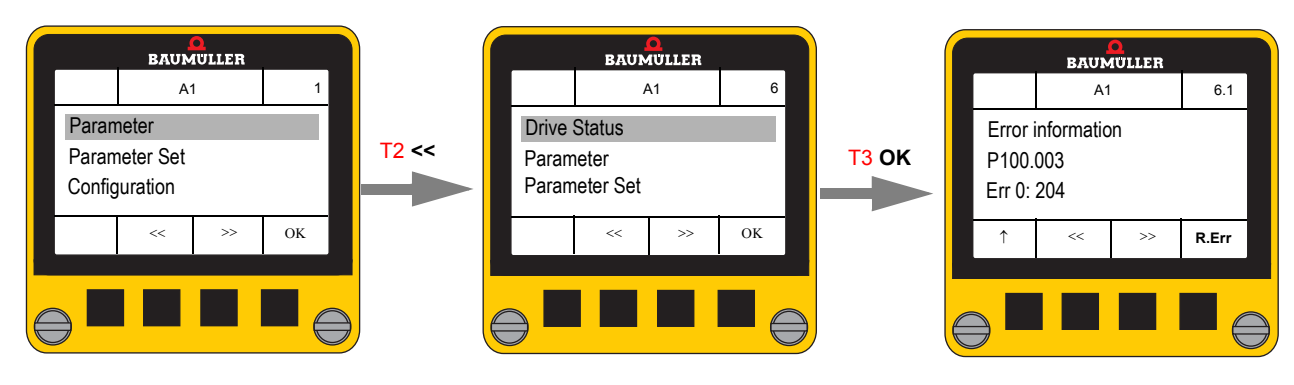

• R.Err (T4) resets all error messages.

Error codes and further information for resetting, see instruction handbooks or parameter handbooks.

# 7.5 Quick guide

The most important operations are summarized below.

Start menu is always the basic menu.

Go back to the basic menu by pressing the ESC key (1 T1) several times.

#### **1** Transmit a parameter set from the controller to the Control Panel

- Basic menu "Parameter Set"
- Sub-menu "Load From Controller"
- Select data set No. (Select with << T2 or >> T3)
  - Data set empty [empty]
  - Used data set [used] is overwritten with security query
- O Start transmission controller → Control Panel with OK T4

#### 2 Transmit parameter set from the Control Panel to the controller

- Basic menu "Parameter Set"
- Sub-menu "Save To Controller"
- Select existing data set in Control Panel (select with << T2 or >> T3)
  - No parameter set existing → Message: No Parameter Set existing
  - T3 switches between
    - **F** transmit data set to the controller flash and
    - F + R transmit data set tot the controller flash and load in controller RAM
- O Start transmission Control Panel → controller with OK T4

#### 3 Read error list

- Basic menu "Drive Status"
  - First entry always error information
- No error → Message No errors
- Error messages existing  $\rightarrow$  Display of the error list: Err 0: xxxx  $\rightarrow$  Err 1: xxxx, ....

## 4 Reset/quit errors

- Basic menu "Drive Status"
- All generated errors are reset with **R.Err** (T4).
  - Value 128 and 0 is set in the control word
- Only possible, if the Control Panel's write access to the control word is enabled.

## 5 Change axis (only double axis devices)

- Simultaneous keystroke of << (T2) and >> (T3)
  - Change active axis display active axis in the middle of the status bar changes A1 (axis 1) ↔A2 (axis 2) or vice versa.

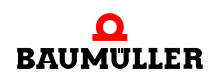

#### 6 Read parameter value

- Basic menu "Parameter"
- Select axis, only double axis device "Axis Select"
- Sub-menu "Direct Parameter Selection"
- Set parameter function block (select with << T2 or >> T3)
   Continue with OK (T4)
- Set parameter No. (select with << T2 or >> T3)
   Continue with OK (T4)
- Set parameter instance, if necessary (select with << T2 or >> T3)
   Continue with OK (T4)
- Set data set, if necessary (select with << T2 or >> T3)
  - Continue with **OK** (T4)
- ENTER (T4 longer than 1 s) displays the parameter value

#### 7 Modify parameter value

- Precondition: no write-protection enabled, parameter not read-only
- Basic menu "Parameter"
- Select axis, only double axis device "Axis Select"
- Sub-menu "Direct Parameter Selection"
- Set parameter function block (select with << T2 or >> T3)
   Continue with OK (T4)
- Set parameter No. (select with << T2 or >> T3)
   Continue with OK (T4)
- Set parameter instance, if necessary (select with << T2 or >> T3)
  - Continue with **OK** (T4)
- Set data set, if necessary (select with << T2 or >> T3)
  - Continue with **OK** (T4)
- ENTER (T4 longer than 1 s) displays the parameter value
- EDIT (T4) modifies the parameter value
- The parameter value is not transmitted
  - Cursor is on the first character, that can be modified
  - Modify character with << (T2) or >> (T3)
  - Next character with OK (T4)
- ENTER (T4 longer than 1 s) checks the set value and transmits the parameter value to the controller
  - A corresponding error message is generated, if any error occurs

## 8 Start drive

- Basic menu "Drive Status"
- Possibly generated errors are reset with R.Err (T4)
- 1 ESC (T1)
- Select P 108.001 Control Word 1 (multiple keystroke >> T3)
- EDIT (T4)
- Set cursor to right character (multiple keystroke OK T4)
- Set value 6 (multiple keystroke >> T3)
- ENTER (T4 longer than 1 s) transmits the parameter value to the controller
  - Display shows control word P 108.001 Control Word 1 again
  - Drive state changes to 2
- EDIT (**T4**)
- Set cursor to right character (multiple keystroke OK T4)
- Set value F (multiple keystroke >> T3)
- ENTER (T4 longer than 1 s) transmits the parameter value to the controller
  - Display shows control word P 108.001 Control Word 1 again
  - Drive state changes to 4
  - Controller is enabled

#### 9 Stop drive

- Basic menu "Drive Status"
- Safe braking of the drive to speed = 0, depending on mode of operation, e.g. if speed control is active, set P110.4 or 110.5 to 0
- Select control word P 108.001 Control Word 1 (multiple keystroke >> T3)
- Set cursor to right character (multiple keystroke OK T4)
- Set value 0 (multiple keystroke >> T3)
- ENTER (T4 longer than 1 s) transmits the parameter value to the controller
  - Display shows control word P 108.001 Control Word 1 again
  - Drive state changes to 1
  - Controller is disabled

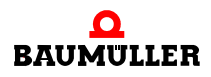

# 7.5 Quick guide

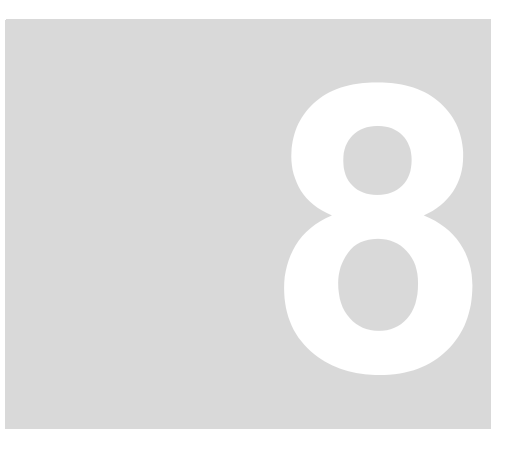

# TROUBLESHOOTING

# 8.1 Controller error messages

# **Error detection** The lightning-up of the red LED on the controller front signals an error state of the controller (refer to error detection in the operation handbooks BM3000 or BM5000).

The **Control Panel** covers this LED. An error state is displayed by an **F** and the following error code in the status bar of the **Control Panel**.

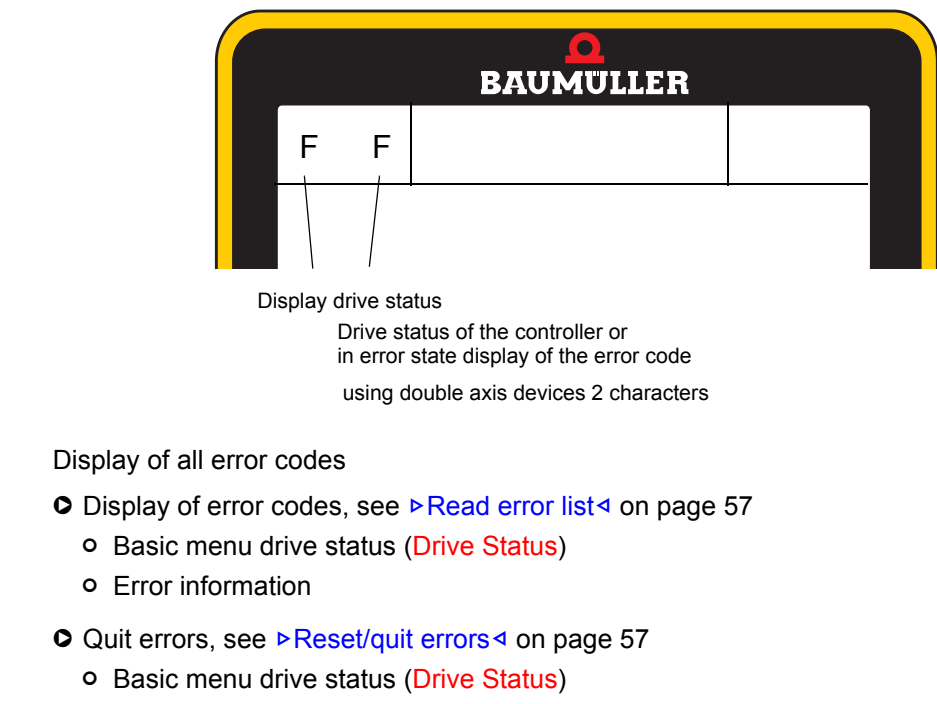

• Soft key **R. Err** T4

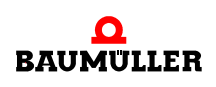

**Quit errors** 

# 8.2 Faults Control Panel

Error Control Panel does not respond
 Troubleshooting Restart the Control Panel
 Unplug the Control Panel from the controller, wait a moment and than plug-on the Control Panel again
 Please contact Baumüller Nürnberg GmbH, if the error still remains.

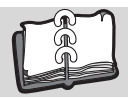

# **Table of Figures**

| Dimensions Control Panel BM3000/BM5000 | . 15 |
|----------------------------------------|------|
| Control Panel                          | . 17 |
| Type plate                             | 19   |
| Status bar                             | . 22 |
| Display key assignment                 | . 23 |
| Main screen                            | . 23 |
| Function key assignment                | . 24 |
| Mounting example b maXX BM3000         | . 28 |
| Basic menu                             | . 32 |

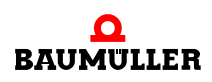

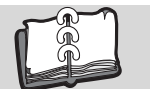

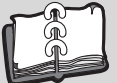

# Index

| Α                                  |          | L                               |           |
|------------------------------------|----------|---------------------------------|-----------|
| Accidents                          | 14       | LCD                             | 21        |
| В                                  |          | Limitation of liability         | 7         |
| Basic menu                         | 32       | М                               |           |
|                                    | 02       | Main screen                     | 23        |
| С                                  |          | Menu levels                     | 31        |
| Caution                            | 6        | Menu overview                   | 31        |
| Configuration                      | 42       | Modifications                   | 9         |
| Customer service                   | 8        | Mounting                        | 27        |
| D                                  |          | Moving components, danger from  | 13        |
| Danger                             | 6        | N                               |           |
| DC link discharge time             | 12       | Note                            | 6         |
| Decimal point                      | 45       | Notice                          | 6         |
| Disposal                           | 8        | Nouce                           | 0         |
| Documents associated               | 5        | 0                               |           |
| Drive status                       | 46 54    | Operating conditions            | 16        |
|                                    | 40, 04   | Operating instructions contents | q         |
| E                                  |          | Operating personnel             | 11        |
| Edit rules                         | 37       | Operation                       | 29        |
| Electrical current, dangers of     | 12       | opolation                       | 20        |
| Environmental conditions, required | 16       | Р                               |           |
| Error controller                   | 61       | Packaging, disposal of          | 26        |
| Error detection, controller        | 61       | Parameter set                   | 38        |
| Error information                  | 46       | Parameter set, load             | 38        |
| Errors Control Panel               | 62       | Parameter set, save             | 40        |
|                                    |          | Parameter value, display        | 36        |
| F                                  |          | Parameter value, edit           | 37        |
| Fire fighting                      | 13       | Parameters                      | 33        |
| -                                  |          | Personnel, qualified            | 11        |
| G                                  |          | Personnel, training             | 11        |
| Guarantee provisions               | 8        | Predefined parameter list       | 49, 53    |
| н                                  |          | Protective equipment            | 10        |
| Hazardous situations               | 14       | 0                               |           |
| Hazarde enerial                    | 12       |                                 | <b>F7</b> |
|                                    | 12       | Quick guide                     | 57        |
| 1                                  |          | Quit errors, controller         | 01        |
| Info                               | 51       | R                               |           |
| K                                  |          | Reset Control Panel             | 52        |
|                                    | <u> </u> | Reset error messages            | 56        |
| key assignment                     | 23       | Residual energy, danger from    | 12        |
| Key to symbols                     | 6        |                                 |           |

# S

| Safety equipment     | 13 |
|----------------------|----|
| Scaling              | 42 |
| Spare parts          | 8  |
| Start                | 30 |
| Start screen         | 46 |
| Status bar           | 22 |
| т                    |    |
| Technical data       | 15 |
| Temperature range    | 16 |
| Transport inspection | 25 |
| Туре                 | 19 |
| Type code            | 20 |
|                      |    |

# U

| Unpacking                              | 26 |
|----------------------------------------|----|
| Usage, compliant with intended purpose | 9  |

# W

| Warning          | 6  |
|------------------|----|
| Warning notes    | 6  |
| Weight           | 16 |
| Write-protection | 45 |

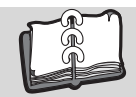

# **Overview of Revisions**

| Version    | Status      | Changes  |
|------------|-------------|----------|
| 5.12068.01 | 27-May-2014 | Creation |
|            |             |          |

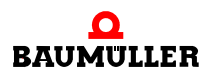

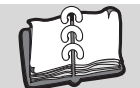

Notes:

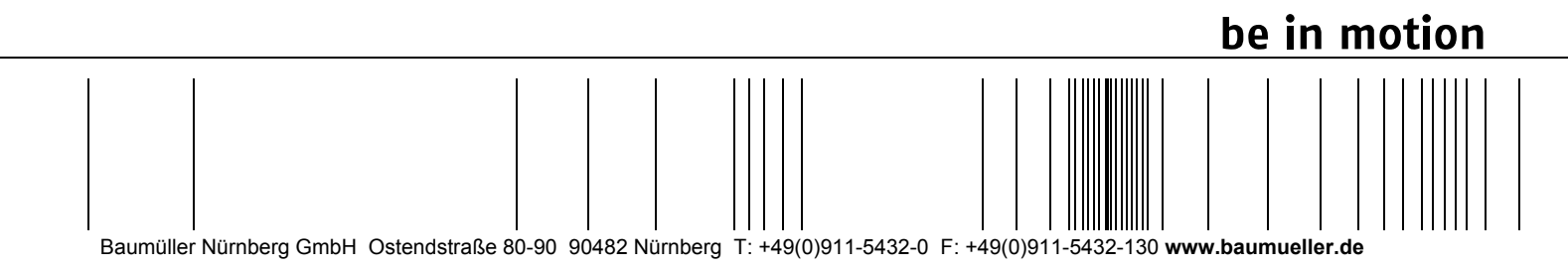

All information given in this manual is customer information, subject to change without notice. We reserve the right to futher develop and actualize our products continuously using our permanent revision service. Please notice, that specifications/data/information are current values according to the printing date. These statements are not legally binding according to the measurement, computation and calculations. Before you make any information given in this manual to the basis of your own calculations and/or applications, please make sure that you have the latest edition of the information in hand. No liability can be accepted concerning the correctness of the information.